# **STC Player**

Программа управления цифровыми аудио- и видеодиктофонами

STC-S383

Руководство по установке ЦВАУ.00360-01 91

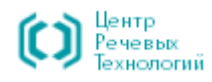

Перед началом работы внимательно ознакомьтесь с данным руководством по установке, которое поможет вам быстро и правильно установить программу.

Настоящий документ не заменяет учебную, справочную литературу, руководства от производителя операционной системы и прочие источники информации, освещающие работу с операционной системой и её графическим пользовательским интерфейсом.

Если у вас возникнут вопросы по установке программного обеспечения, обращайтесь в службу технической поддержки компании или её региональных дилеров.

Адрес службы технической поддержки:

| Санкт-Пе | етербург          | Москва  |                   |
|----------|-------------------|---------|-------------------|
| телефон  | : (812) 325-88-48 | телефон | : (495) 661-75-50 |
| факс:    | (812) 327-92-97   | факс:   | (495) 661-75-17   |

Адрес службы сервисного обслуживания и технической поддержки в Интернете:

| Электронная почта | support@speechpro.com           |
|-------------------|---------------------------------|
| Веб-сайт          | http://www.speechpro.ru/support |

Предприятие-изготовитель оставляет за собой право без дополнительного уведомления вносить в программу и руководство по установке изменения, связанные с улучшением функционирования программы.

Внесенные изменения будут опубликованы в новой редакции руководства и на сайте компании: <u>http://www.speechpro.ru</u>

| СОДЕРЖАНИЕ                                                                                                    | 3                    |
|----------------------------------------------------------------------------------------------------|----------------------|
| ВВЕДЕНИЕ                                                                                                    | 4                    |
| Соглашения и обозначения<br>Торговые марки                                                                                                    |                      |
| ОБЩИЕ СВЕДЕНИЯ                                                                                                    | 5                    |
| Основные сведения о программе<br>Служба технической поддержки<br>Требования к персональному компьютеру                                                                                                    | 5<br>                |
| СОСТАВ УСТАНОВОЧНОГО ДИСКА                                                                                                    | 8                    |
| УСТАНОВКА ПРОГРАММЫ                                                                                                    | 9                    |
| Запуск программы установки<br>Установка общего программного обеспечения<br>Установка драйвера устройства<br>Установка программы STC Player<br>Выбор варианта установки программы<br>Установка с параметрами, заданными по умолчанию<br>Установка с параметрами, заданными пользователем<br>Проверка установки программы и драйвера | 9<br>                |
| УДАЛЕНИЕ ПРОГРАММЫ                                                                                                    | 23                   |
| Удаление программы STC Player<br>Удаление драйвера                                                                                                    | 23<br>25             |
| ПОДКЛЮЧЕНИЕ УСТРОЙСТВА                                                                                                    | 27                   |
| ОБНОВЛЕНИЕ ПРОГРАММЫ                                                                                                    |                      |
| Получение информации об установленной версии программы<br>Получение новой версии программы<br>Установка новой версии программы<br>Установка предыдущей версии программы                                                                                                    |                      |
| ЗАПУСК ПРОГРАММЫ                                                                                                    |                      |
| УСТАНОВКА ВИДЕОКОДЕКА                                                                                                    |                      |
| Назначение видеокодека<br>Порядок установки<br>Проверка установки видеокодека<br>Удаление видеокодека                                                                                                    | 35<br>35<br>38<br>39 |
| ПРИЛОЖЕНИЕ                                                                                                    |                      |

### СОДЕРЖАНИЕ

### ВВЕДЕНИЕ

### Соглашения и обозначения

В руководстве приняты следующие типографские соглашения:

| Формат                    | Значение                                                                                                    |
|---------------------------|----------------------------------------------------------------------------------------------------|
| Обычный                   | Основной текст документа.                                                                                                    |
| Полужирный                | Применяется для написания наименований конструктивных и программных <b>компонентов</b> и наименований управляющих и информационных элементов интерфейса (заголовки, кнопки и т.п.). |
| Полужирный курсив         | Применяется для написания <b>имен файлов</b> и <b>путей</b> доступа к ним.                                                                                                    |
| <u>Синий подчеркнутый</u> | Указание на ссылку для перехода в соответствующее место<br>документа.                                                                                                    |

При описании программы словосочетание «нажать кнопку (или нажать на кнопку)» означает: «навести указатель мыши на кнопку, и выполнить щелчок мышью».

Ниже приведены примеры оформления материала руководства, указывающие на важность сведений.

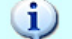

Сведения информационного характера.

Сведения рекомендательного характера.

Важные сведения, указание на действия, которые необходимо выполнить в обязательном порядке.

### Торговые марки

Наименования Windows<sup>®</sup> является товарным знаком корпорации Microsoft<sup>®</sup> Corporation.

Наименования Intel®, Core™ являются зарегистрированными торговыми марками корпорации Intel Corporation в США и/или в других странах.

Наименования Adobe<sup>®</sup>, логотип Adobe<sup>®</sup>, Acrobat<sup>®</sup>, логотип Adobe PDF и Reader являются зарегистрированными товарными знаками или товарными знаками корпорации Adobe Systems Incorporated в США и/или в других странах.

Все остальные названия компаний и названия продуктов, упомянутые в документе, являются собственностью их соответствующих владельцев.

Ни одна из частей этого издания не подлежит воспроизведению, передаче, хранению в поисковой системе или переводу на какой–либо язык в любой форме, любыми средствами без письменного разрешения компании «Центр речевых технологий».

# ОБЩИЕ СВЕДЕНИЯ

### Основные сведения о программе

| Наименование      | Программа управления цифровыми аудио- и видеодиктофонами<br>STC Player |
|-------------------|------------------------------------------------------------------------|
| Обозначение       | ЦВАУ.00360-01                                                          |
|                   | STC-S383                                                               |
| Изготовитель      | Общество с ограниченной ответственностью<br>«Центр речевых технологий» |
| Почтовый адрес    | 196084, г. Санкт-Петербург, ул. Красуцкого, д. 4, литера А             |
| Телефон           | (812) 325-88-48                                                        |
| Факс              | (812) 327-92-97                                                        |
| Адрес в Интернете | http://www.speechpro.ru/                                               |

### Служба технической поддержки

Адрес службы сервисного обслуживания и технической поддержки в Интернете:

Электронная почта support@speechpro.com

Адрес в Интернете http://www.speechpro.ru/support

При обращении в службу технической поддержки необходимо представить чёткое описание возникшей проблемы.

Предварительно подготовьте следующую информацию о программе и устройстве:

- наименование используемого устройства и его заводской номер;
- версия внутреннего программного обеспечения (прошивки) устройства;
- версия программы;
- содержимое файлов протоколирования работы программы, которые находятся по адресу: C:\Documents and Settings\<Имя\_пользователя>\Application Data\Speech Technology Center\STC Player\\_LOGS.

Кроме того сообщите следующие данные:

- тип компьютера и сведения о его конфигурации;
- название используемой операционной системы и номер её версии.

### Требования к персональному компьютеру

Для работы программы **STC Player** рекомендуется использовать персональный компьютер со следующими характеристиками:

- процессор Intel® Core™ с тактовой частотой 1,86 ГГц;
- объём оперативной памяти при использовании встроенной видеокарты, не менее 3 ГБ;
- объём оперативной памяти при использовании внешней видеокарты, не менее 2 ГБ;
- свободное место на жестком диске для установки программы не менее 50 МБ;
- свободное место на жестком диске для размещения архива не менее 40 ГБ;
- видеокарта с поддержкой Direct3D 9 с поддержкой пиксельных шейдеров версии 2;
- дисплей с минимальными размерами экрана: 1024 на768 точек;
- свободный USB-порт.

i

Настоящая версия программы не поддерживает USB-порт с версией 3.0.

Для работы программы **STC Player** требуется следующее программное обеспечение:

- операционная система Microsoft®Windows XP SP2, Windows 7 (32/64 бит), Windows 8 (32/64 бит);
- драйверы производителя видеокарты;
- Microsoft<sup>®</sup> Windows<sup>®</sup> Installer 4.5;
- Microsoft<sup>®</sup> Visual C++ 2005 Redistributable;
- Microsoft<sup>®</sup> .NET Framework 3.5.

Для чтения документов в формате PDF рекомендуется использовать программу Adobe<sup>®</sup> Reader<sup>®</sup>. При использовании другой программы возможно некорректное отображение текстовой и графической информации.

### СОСТАВ УСТАНОВОЧНОГО ДИСКА

Программное обеспечение поставляется на установочном компакт-диске.

Состав установочного диска приведён ниже:

|   | Имя                                                                   | Размер                                                                 | Тип                                                            |
|---|-----------------------------------------------------------------------|------------------------------------------------------------------------|----------------------------------------------------------------|
| E | <ul> <li>StcPlayer_1.02.268 (11)<br/>D:\SVN\AVIDIUS MOBILE</li> </ul> | )                                                                      |                                                                |
|   | 퉬 Drivers                                                             |                                                                        | Папка с файлами                                                |
|   | 鷆 NetFx                                                               |                                                                        | Папка с файлами                                                |
|   | 鷆 stc                                                                 |                                                                        | Папка с файлами                                                |
|   | 퉬 VC2005                                                              |                                                                        | Папка с файлами                                                |
|   | 퉬 Windows Installer 4.5                                               |                                                                        | Папка с файлами                                                |
|   | 1033                                                                  | 5 KB                                                                   | Документ XML                                                   |
|   | 🖹 1049                                                                | 6 KB                                                                   | Документ XML                                                   |
|   | 🚳 get_prerequisites                                                   | 1 KB                                                                   | Пакетный файл Windows                                          |
|   | 🚳 msxml3.dll                                                          | 1 208 KB                                                               | Расширение приложения                                          |
|   | 🚳 msxml3r.dll                                                         | 43 KB                                                                  | Расширение приложения                                          |
|   | 👹 Setup                                                               | 483 KB                                                                 | Приложение                                                     |
| Ţ | Опис<br>Орга<br>Верси<br>Дата                                         | ание файла: Se<br>низация: Speec<br>ия файла: 1.3.3<br>создания: 16.07 | etup.exe<br>h Technology Center, Ltd<br>1.6431<br>7.2012 14:29 |
| 1 | Setup Дата и Разми<br>Придожение Разм                                 | ep: 402 ND                                                             |                                                                |
|   | приложение Рази                                                       | icp. 402 KD                                                            |                                                                |

В состав программного обеспечения входят:

- а) драйверы цифровых аудио- и видеодиктофонов;
- б) Microsoft<sup>®</sup> .NET Framework 3.5 SP1;
- в) программа STC Player;
- г) Microsoft Visual C++ 2005 Redistributable;
- д) Microsoft Windows Installer 4.5.

### Запуск программы установки

Для установки программы **STC Player** запустите приложение *Setup.exe*, находящееся в корневой папке установочного диска.

| 🛞 Кон                                     | троль учетных записей пользователе                                    | й 💌                                                                   |  |
|-------------------------------------------|-----------------------------------------------------------------------|-----------------------------------------------------------------------|--|
| •                                         | Разрешить следующей программе внести изменения<br>на этом компьютере? |                                                                       |  |
|                                           | Имя программы:<br>Проверенный издатель:<br>Источник файла:            | Setup.exe<br>Speech Technology Center, Ltd<br>Жесткий диск компьютера |  |
| 🕑 Показать подробности                    |                                                                       | Да Нет                                                                |  |
| <u>Настройка выдачи таких уведомлений</u> |                                                                       |                                                                       |  |

При попытке внесения изменений, требующих прав администратора, будет выведено уведомление системы контроля учетных записей.

Нажмите кнопку **Да** для продолжения установки.

Если вы не являетесь администратором, для продолжения введите пароль пользователя с учетной записью администратора.

| Выбор языка установки 🧾         | 3 |
|---------------------------------|---|
| Выберите нужный язык из списка: |   |
| Русский                         |   |
| ОК Отмена                       |   |

В окне выбора языка выберите язык установки – русский.

Нажмите кнопку **ОК** для продолжения установки.

Нажмите кнопку **Отмена** для выхода из программы установки.

### Установка общего программного обеспечения

Для продолжения установки и работы программы необходимо установить общее программное обеспечение, включающее:

- 6) Microsoft Visual C++ 2005 Redistributable Package;
- в) Microsoft<sup>®</sup> .NET Framework 3.5 SP1;
- a) Microsoft Windows Installer 4.5.

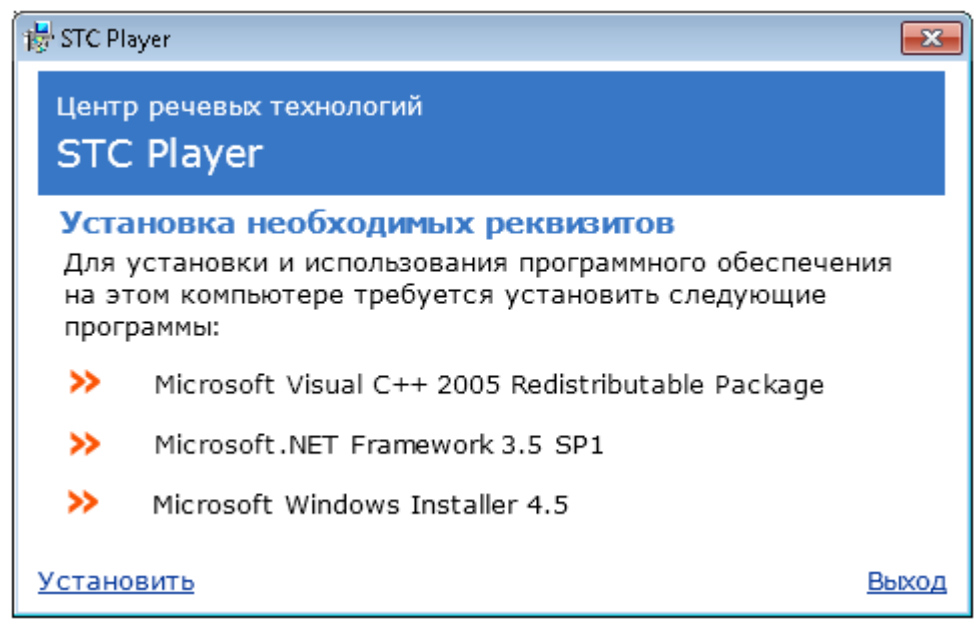

Программа установки определит наличие в операционной системе перечисленных выше программ и, в случае их отсутствия, в качестве первого шага, предложит установить их.

Если какие-либо программы были установлены ранее, их повторная установка не требуется и установленные ранее программы в окне отображаться не будут.

Выберите ссылку <u>Установить</u> и следуйте указаниям мастера установки. Для выхода из программы установки обеспечивающих программ выберите ссылку <u>Выход</u>.

После установки общего программного обеспечения будет открыто окно установки программы **STC Player**.

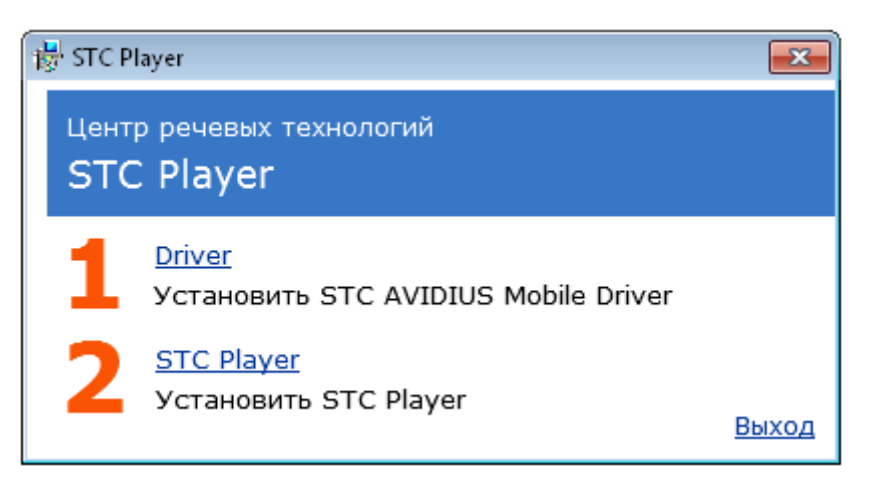

Окно установки программы содержит два пункта:

- 1 Driver
- 2 STC Player

### Установка драйвера устройства

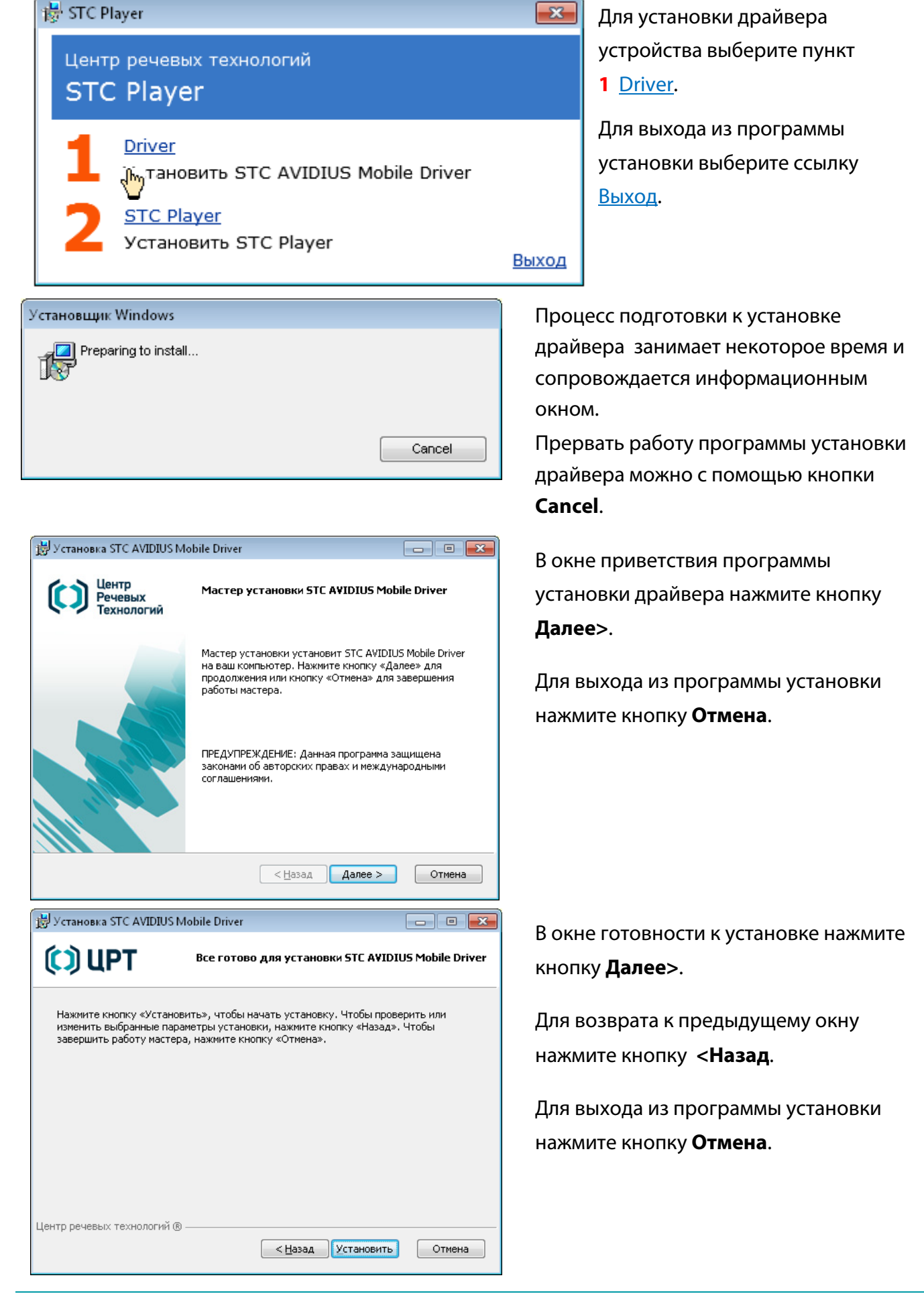

| Установка STC AVIDIUS Mobile Driver         ОДЕТ         Идет установка STC AVIDIUS Mobile Driver         Подождите, пока мастер установки установит STC AVIDIUS Mobile Driver. | Процесс установки драйвера<br>занимает некоторое время и<br>сопровождается информационным<br>окном. |
|----------------------------------------------------------------------------------------------------|----------------------------------------------------------------------------------------------------|
| Состояние:                                                                                                    | Прервать работу программы<br>установки драйвера можно с<br>помощью кнопки <b>Отмена</b> .           |
| Центр речевых технологий (в)<br>< <u>H</u> азад Далее > Отмена<br><b>Безопасность Windows</b>                                                                                   | ×                                                                                                   |
| Установить программное обеспечение для данно<br>Имя: Speech Technology Center Порты (СОМ и LP<br>Издатель: Speech Technology Center                                             | го устройства?                                                                                      |
| <u>В</u> сегда доверять программному обеспечению<br>"Speech Technology Center".                                                                                                 | <u>У</u> становить <u>Не уст</u> анавливать                                                         |
| Следует устанавливать программное обеспечение только те<br>программное обеспечение для устройств можно безопасно                                                                | х издателей, которым можно доверять. <u>Как узнать, какое<br/>установить?</u>                       |

В окне операционной системы Безопасность Windows выполните следующие действия:

- установите флажок 🗵 Всегда доверять программному обеспечению "Speech Technology Center".
- нажмите кнопку Установить.

| 🛃 Установка STC Avidius Mo     | bile driver                                                      |
|--------------------------------|------------------------------------------------------------------|
| Центр<br>Речевых<br>Технологий | Работа мастера установки STC Avidius Mobile<br>driver завершена  |
|                                | Для завершения работы мастера установки нажмите кнопку «Готово». |
|                                | < <u>Н</u> азад <b>Готово</b> Отмена                             |

Программа установки продолжит работу.

Дождитесь окончания установки драйвера.

После завершения работы программы установки драйвера нажмите кнопку **Готово**.

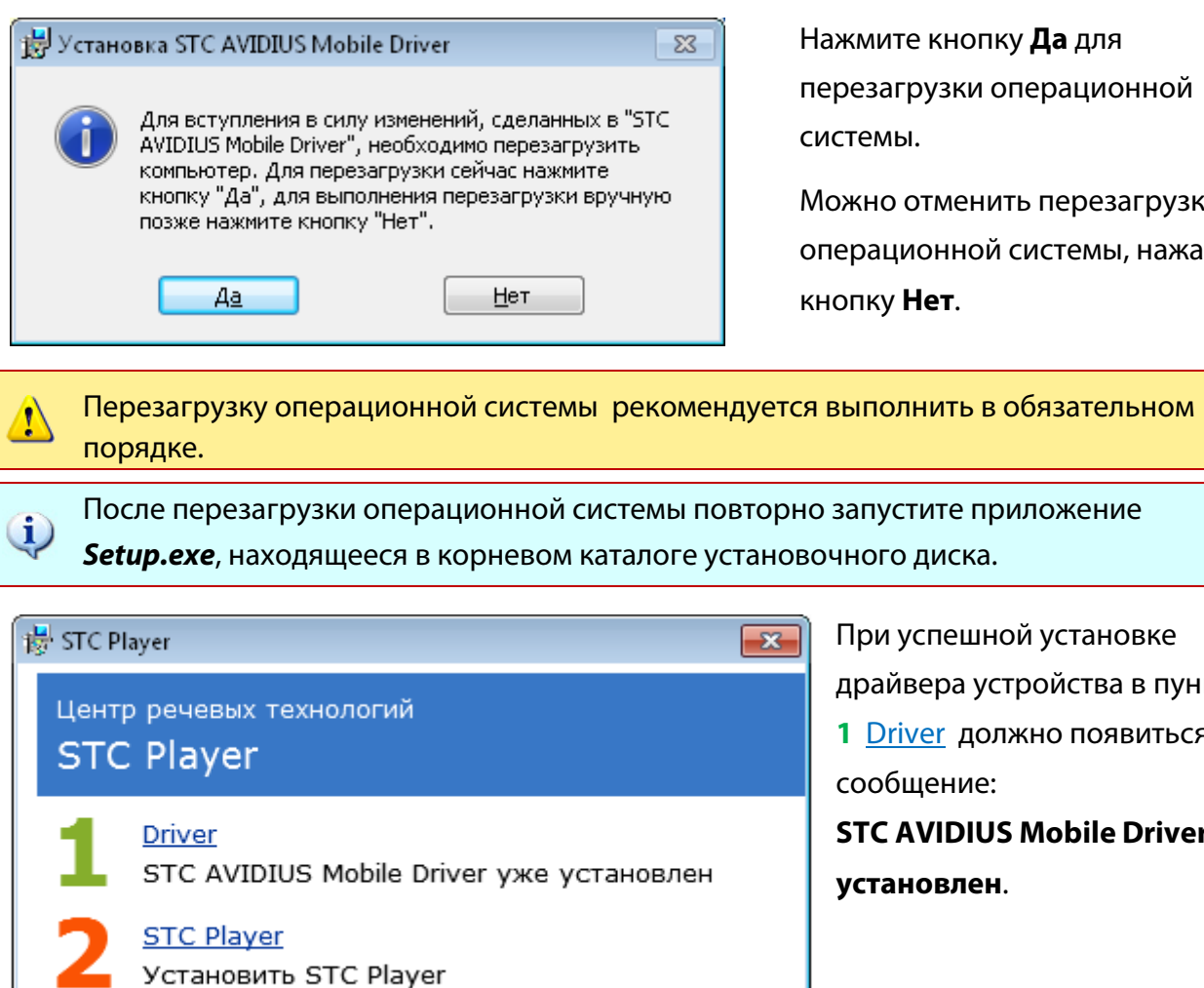

перезагрузки операционной системы.

Можно отменить перезагрузку операционной системы, нажав кнопку Нет.

драйвера устройства в пункте 1 Driver должно появиться сообщение: STC AVIDIUS Mobile Driver уже

установлен.

Выход

### Установка программы STC Player

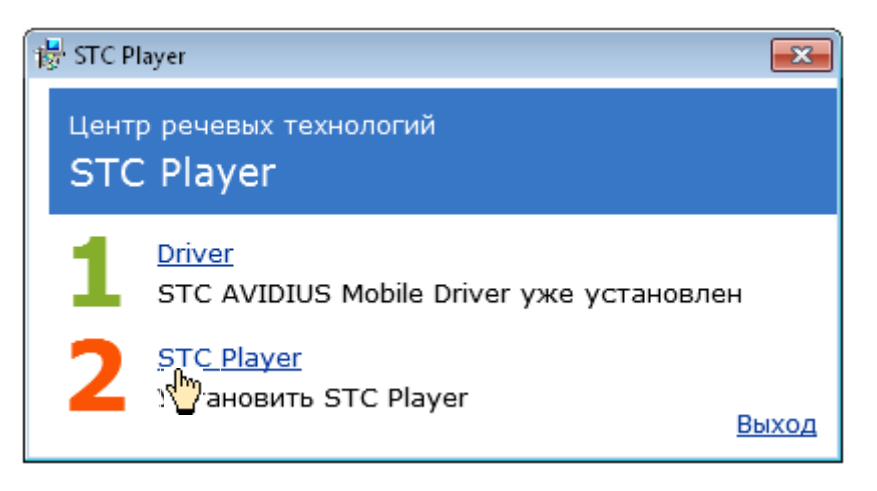

Для установки программы STC Player выберите пункт 2 <u>STC Player</u>.

Для выхода из программы установки выберите ссылку <u>Выход</u>.

### Выбор варианта установки программы

Программа установки предоставляет пользователю выбор одного из двух вариантов установки программы **STC Player:** 

1. – установка с параметрами, заданными по умолчанию;

2. – установка с параметрами, заданными пользователем.

Для выбора варианта установки программы в окне **Установка STC Player** выполните действия, описанные ниже.

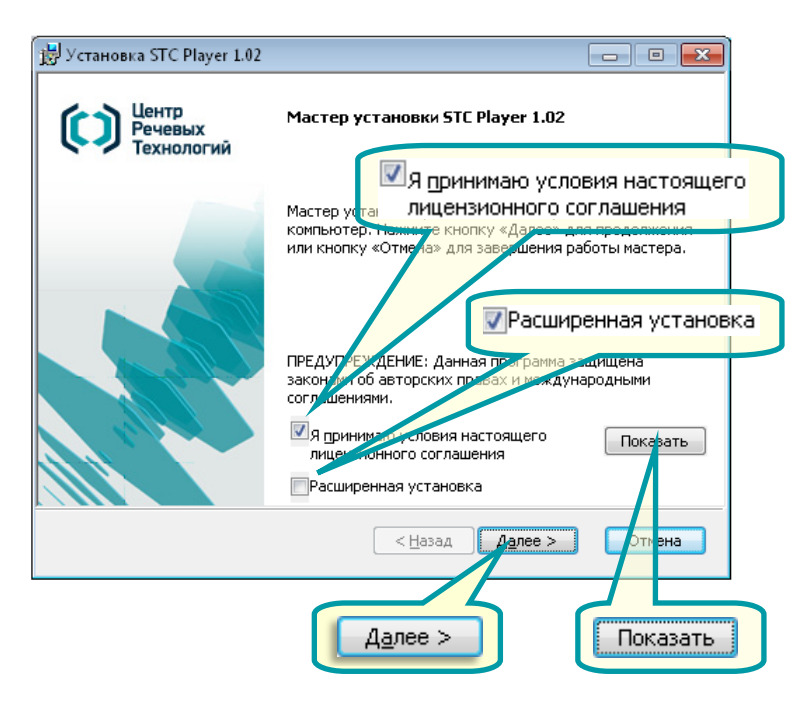

Установите флаг **Расширенная** установка для выбора варианта установка с параметрами, заданными пользователем.

Не устанавливайте флаг Расширенная установка для выбора варианта установки с параметрами, заданными по умолчанию.

Установите флаг **Я принимаю условия** настоящего лицензионного соглашения.

Кнопка Далее> станет активной.

Нажмите кнопку **Далее**> для продолжения установки.

Для выхода из программы установки нажмите кнопку Отмена.

Рекомендуется выполнять установку с параметрами, заданными по умолчанию.

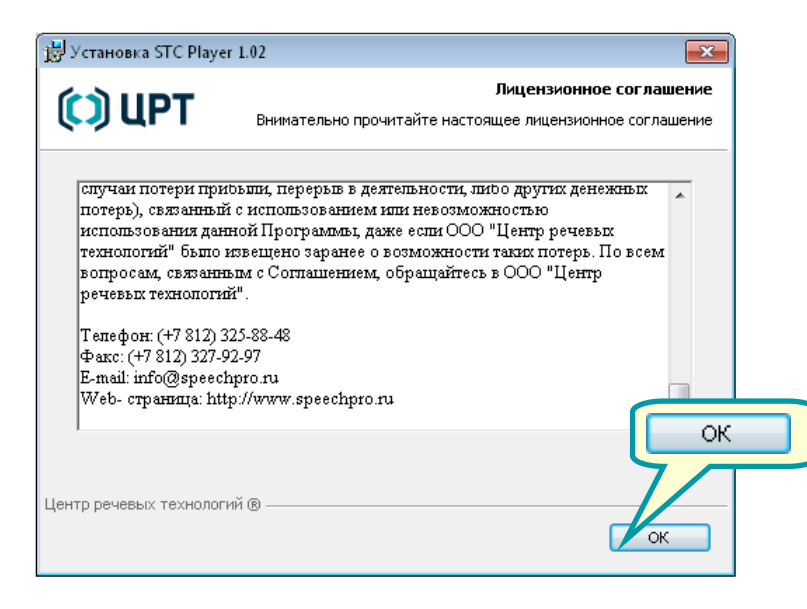

При необходимости просмотра текста лицензионного соглашения нажмите кнопку **Показать**.

В окне принятия лицензионного соглашения прочитайте текст лицензионного соглашения.

Нажмите кнопку **ОК** для возврата к процессу установки.

### Установка с параметрами, заданными по умолчанию

Для установки программы STC Player выполните действия, описанные ниже.

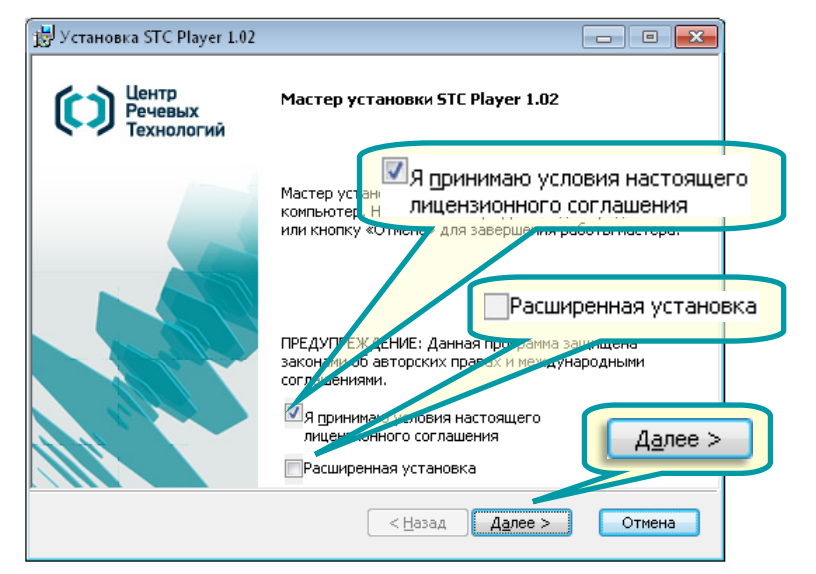

Установите флаг **Я принимаю** условия настоящего лицензионного соглашения.

Кнопка Далее> станет активной.

Снимите флаг Расширенная установка.

Нажмите кнопку Далее>.

Процесс установки занимает некоторое время и сопровождается информационным окном.

Прервать работу программы установки можно с помощью кнопки **Отмена**.

После завершения работы программы установки драйвера нажмите кнопку **Готово**.

| 🛃 Установка STC Player 1.02      |                                  |
|----------------------------------|----------------------------------|
| 💭 ЦРТ                            | Идет установка STC Player 1.02 💠 |
| Подождите, пока мастер установки | установит STC Player 1.02.       |
| Состояние:                       |                                  |
|                                  |                                  |
|                                  |                                  |
|                                  |                                  |
| Центр речевых технологий ® ————— | < Назад Далее > Отмена           |

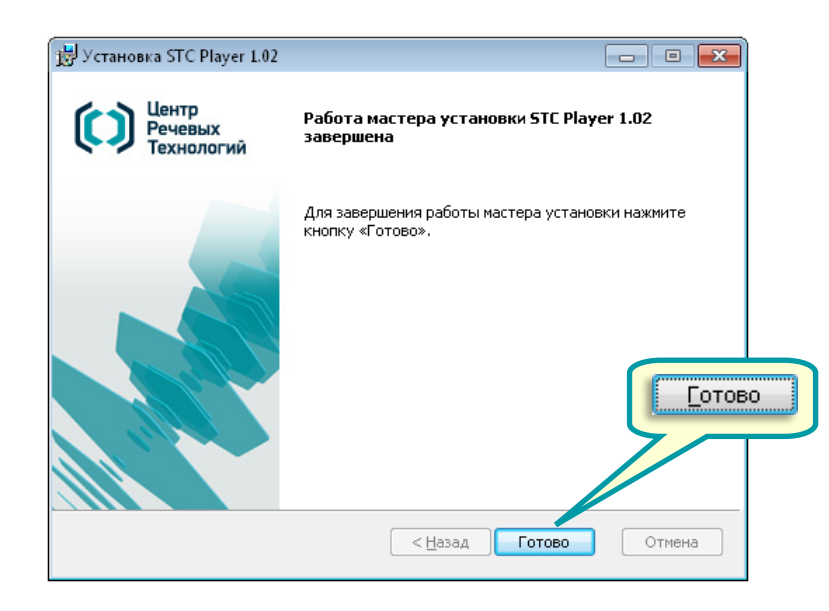

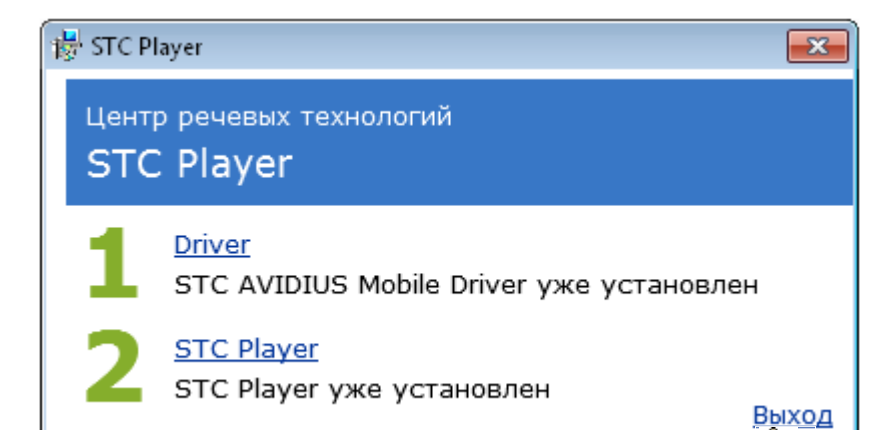

При успешном завершении установки программы на экране появится окно с надписью: STC Player уже установлен.

Для того чтобы закрыть главное окно установки, нажмите ссылку <u>Выход</u>.

Ռո

### Установка с параметрами, заданными пользователем

Для выполнения установки программы **STC Player** выполните действия, описанные ниже.

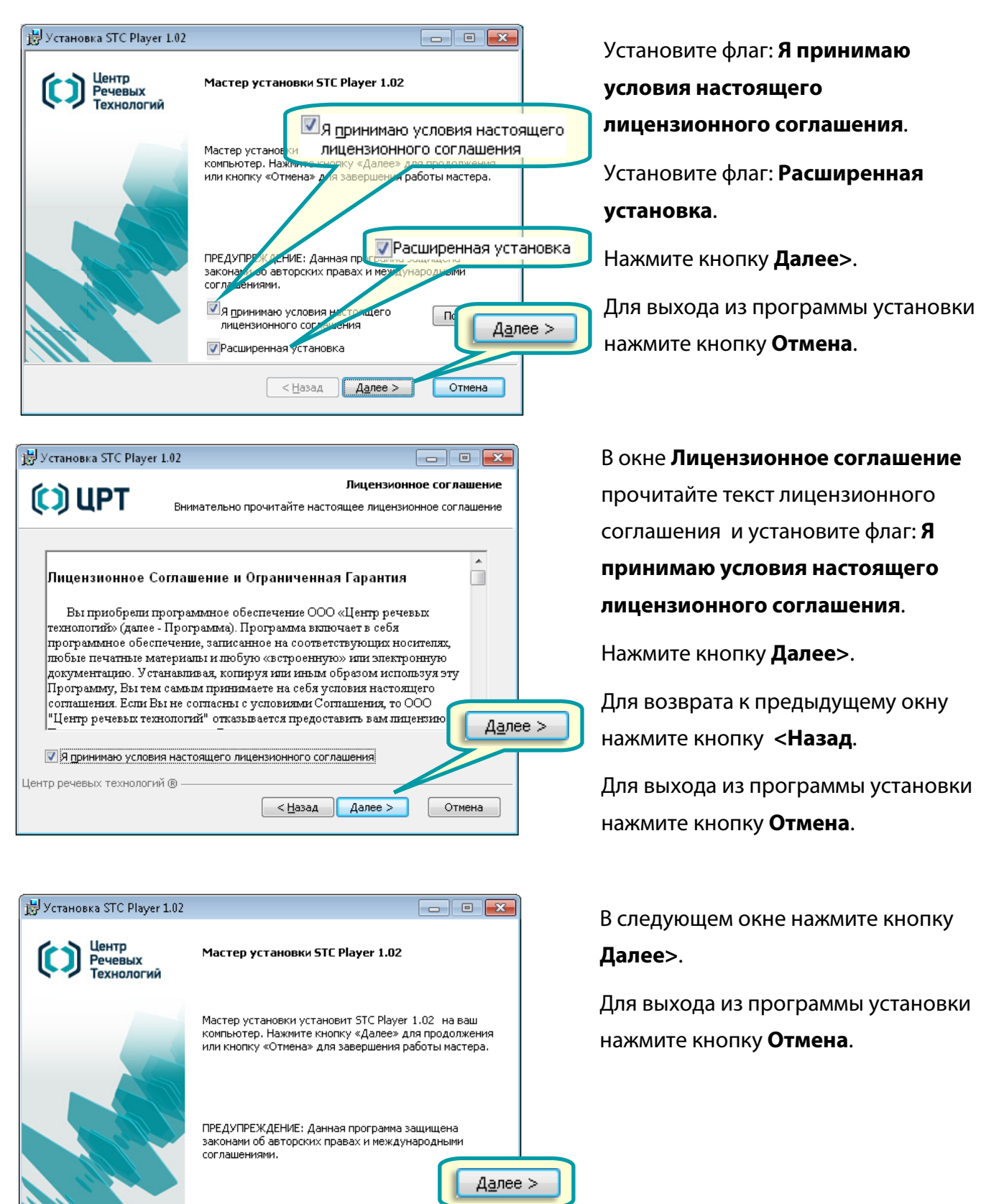

Отмена

< <u>Н</u>азад

<u>Да</u>лее >

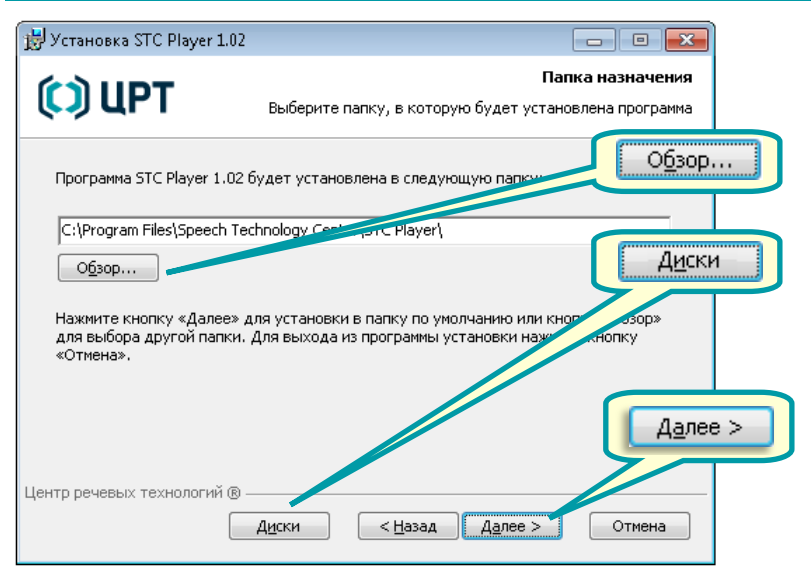

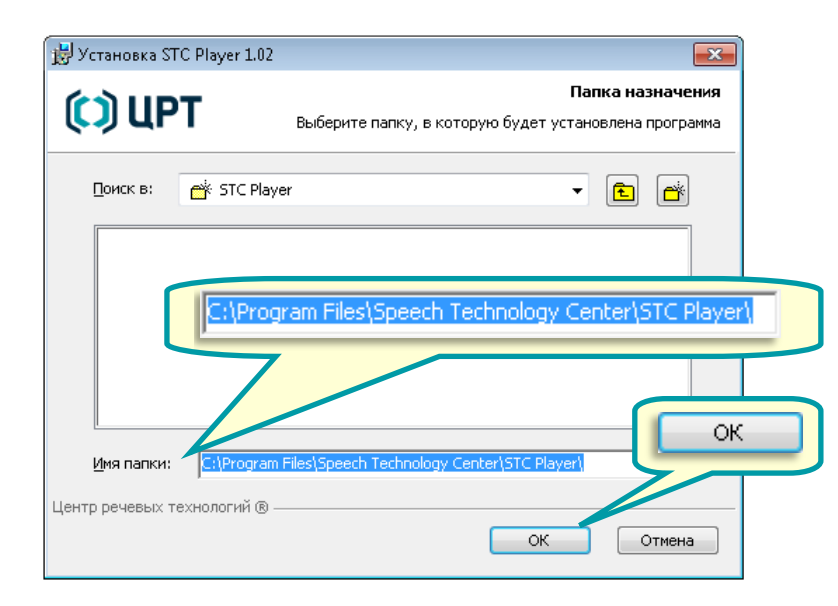

Установка STC Player 1.02
Размер необходимого дискового пространства
Размер необходимого дискового пространства
Размер дискового пространства, необходимый для установки выбранных компонентов
Если на указанных томах недостаточно места для установки выбранных компонентов

компонентов, они будут подсвечены. В этом случае можно освободить место на подсвеченных томах, уменьшить число устанавливаемых компонентов или выбрать другие тома для установки.

| Том             | Размер диска  | Доступно | Требуется | Различие |    |
|-----------------|---------------|----------|-----------|----------|----|
| 🖃 C:            | 60ГБ          | 22ГБ     | 23M6      | 22ГБ     |    |
| D:              | 24ГБ          | 12ГБ     | ОКБ       | 12ГБ     |    |
| ■E:             | 24ГБ          | 16ГБ     | ОКБ       | 1455     |    |
|                 |               |          |           | F        | ок |
| Центр речевых : | технологий (® |          |           | ОК       | _  |

Нажмите кнопку **Обзор** для выбора или создания папки назначения.

Нажмите кнопку **Диски** для получения в окне **Размер** 

необходимого дискового

пространства информации о жёстких дисках ().

Для возврата к предыдущему окну нажмите кнопку **<Назад**.

Для выхода из программы установки нажмите кнопку **Отмена**.

Для указания нового места для размещения файлов программы выберите или создайте папку назначения.

Нажмите кнопку **ОК** для возврата в окно размещения файлов.

Для выхода из программы установки нажмите кнопку **Отмена**.

В окне **Размер необходимого дискового пространства** после получения информации о состоянии жёстких дисков и объёме необходимого для установки выбранных компонентов дискового пространства

Для возврата в окно выбора папки назначения нажмите кнопку **ОК**.

| 😸 Установка STC Player 1.02    |                                                                  |
|--------------------------------|------------------------------------------------------------------|
| 🜔 UPT                          | Создание ярлыков<br>Выбор места расположения создаваемых ярлыков |
| Выберите места расположения я  | арлыков для быстрого запуска программы.                          |
| 🔽 Создать ярлык на рабочем ст  | толе                                                             |
|                                | Создать ярлык на рабочем столе                                   |
|                                | <u>Aanee &gt;</u>                                                |
| Центр речевых технологий ® ——— | < <u>Н</u> азад Далее > Отмена                                   |

Подтвердите необходимость создания ярлыка на рабочем столе.

Нажмите кнопку Далее>.

Для возврата к предыдущему окну нажмите кнопку **<Назад**.

Для выхода из программы установки нажмите кнопку **Отмена**.

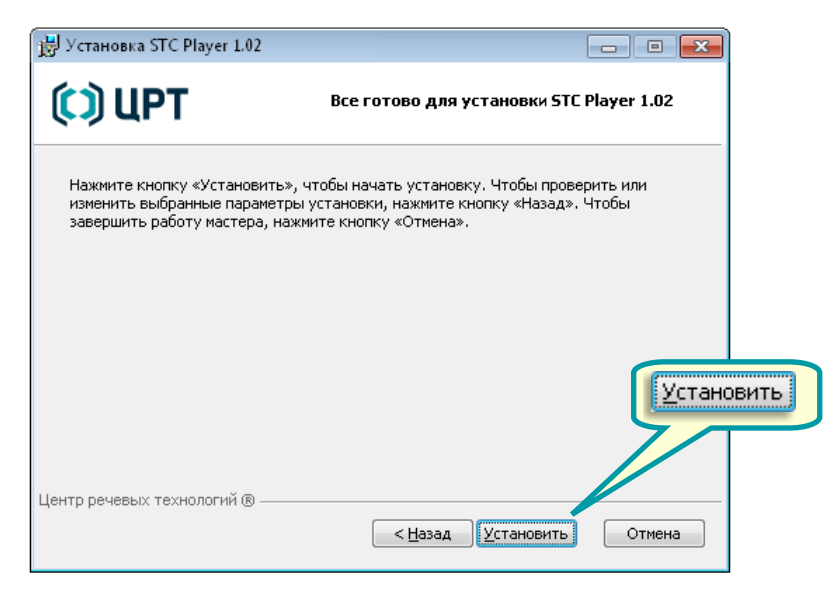

В окне готовности к установке нажмите кнопку **Установить**.

Для возврата к предыдущему окну нажмите кнопку **<Назад**.

Для выхода из программы установки нажмите кнопку **Отмена**.

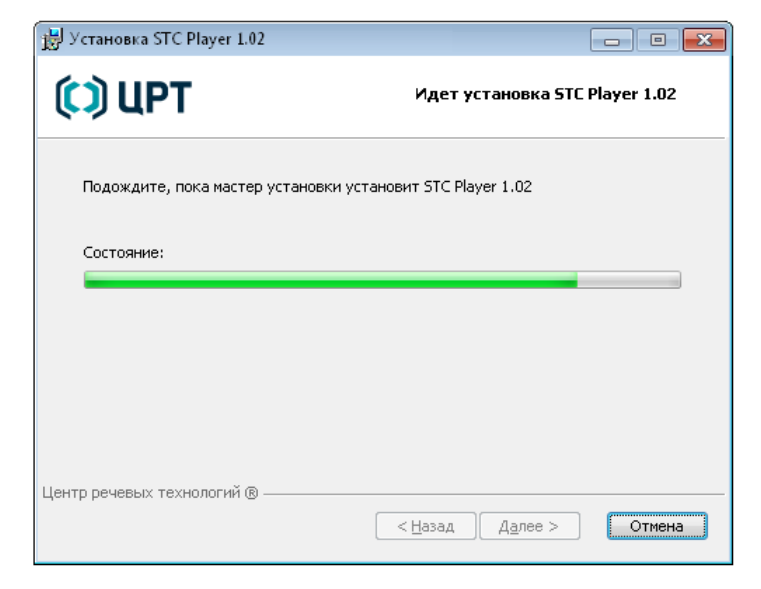

Дождитесь окончания процесса установки.

Для выхода из программы установки нажмите кнопку **Отмена**.

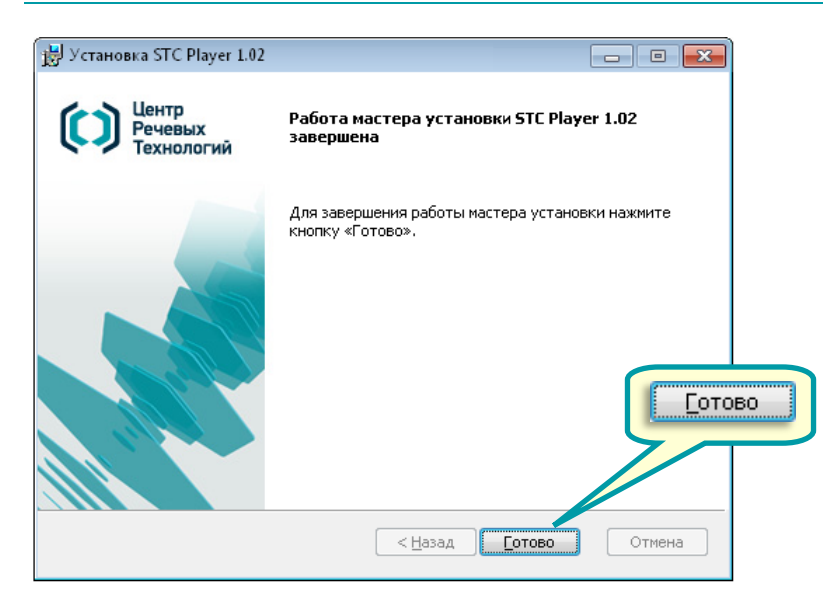

В окне окончания установки нажмите кнопку **Готово**.

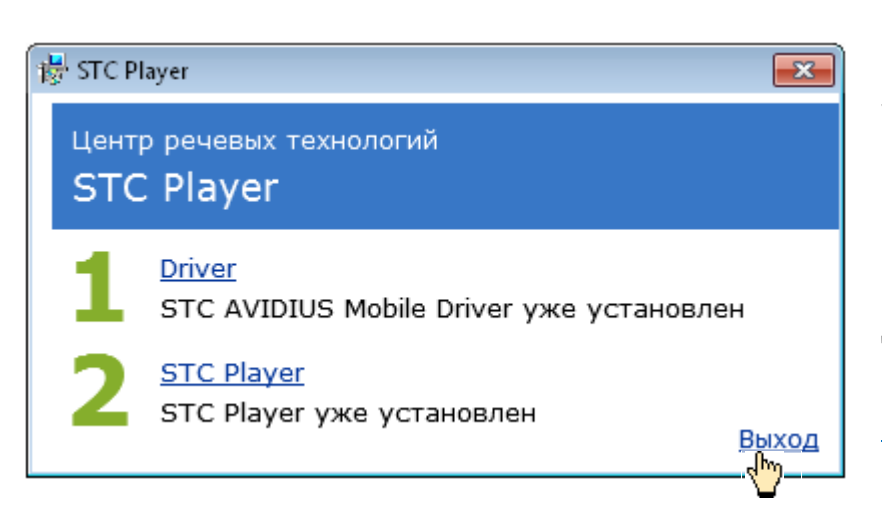

При успешном завершении установки программы на экране появится главное окно установки с надписью:

STC Player уже установлен.

Для того чтобы закрыть главное окно установки, нажмите ссылку <u>Выход</u>.

Вместе с установкой программы **STC Player** производится автоматическая установка видеокодека **STC Avidius Mobile Codec**.

### Проверка установки программы и драйвера

Проверка установки программы **STC Player** и драйвера **STC AVIDIUS Mobile Driver** производится стандартными средствами операционной системы.

Для проверки установки в среде операционной системы Microsoft<sup>®</sup> Windows 7 последовательно выберите Пуск 💿 > Панель управления > Программы и компоненты.

|                              |                                                |                            |                |               | ×                          |
|------------------------------|------------------------------------------------|----------------------------|----------------|---------------|----------------------------|
| 🛛 💭 🗢 📷 Панель управления\В  | се элементы панели управл                      | ения\Програм               | мы и компоне   | нты           | <b>- - - - - - - - - -</b> |
| Файл Правка Вид Сервис Сп    | равка                                          |                            |                |               |                            |
| Удаление или изменение       | программы                                      |                            |                |               |                            |
| Для удаления программы выбер | ите ее в списке и щелкните '                   | 'Удалить", "Изі            | менить" или "В | осстановить". |                            |
| Упорядочить 🔻 Удалить Измен  | нить Восстановить                              |                            |                |               | 0                          |
| Имя                          | Издатель                                       | Версия                     | Установле      | Размер        |                            |
| 🔽 💿 STC Player 1.02.371      | Speech Technology Center                       | 1.02.371                   | 03.04.2013     | 17,5 MB       |                            |
| 🚺 STC AVIDIUS Mobile Driver  | Speech Technology Center                       | 1.0.16                     | 03.04.2013     | 2,31 MB       |                            |
| STC AVIDIUS Mobile Codec     | Speech Technology Center                       | 1.02.371                   | 03.04.2013     | 176 KB        | _                          |
| 🥪 Microsoft Silverlight      | Microsoft Corporation                          | 5.1.20125.0                | 02.04.2013     | 100 ME        | Ŧ                          |
| Speech Technology (          | Center Версия продукта: 1<br>Ссылка справки: Н | .02.362<br>http://speechpr | o.ru/support   |               |                            |

В списке окна Программы и компоненты должны находиться следующие строки:

- STC Player [текущая версия];
- STC AVIDIUS Mobile Driver.

## УДАЛЕНИЕ ПРОГРАММЫ

### Удаление программы STC Player

Удаление программы **STC Player** производится стандартными средствами операционной системы.

Для удаления программы STC Player в среде операционной системы Microsoft® Windows 7

последовательно выберите Пуск 🥎 > Панель управления > Программы и компоненты.

| ~                                                                        |                                                    |                                                                                          |                                                           |                                                                          |                                                  | ×                          |
|--------------------------------------------------------------------------|----------------------------------------------------|------------------------------------------------------------------------------------------|-----------------------------------------------------------|--------------------------------------------------------------------------|--------------------------------------------------|----------------------------|
|                                                                          | нель управления∖                                   | Все элементы панели управл                                                               | ения\Програм                                              | имы и компоне                                                            | нты                                              | <b>- - - - - - - - - -</b> |
| Файл Правка В                                                            | Зид Сервис С                                       | правка                                                                                   |                                                           |                                                                          |                                                  |                            |
| Удаление и                                                               | ли изменение                                       | е программы                                                                              |                                                           |                                                                          |                                                  |                            |
| Для удаления г                                                           | программы выбе                                     | рите ее в списке и щелкните '                                                            | "Удалить", "Из                                            | менить" или "В                                                           | осстановить".                                    |                            |
| Упорядочить 🔻                                                            | Удалить Изме                                       | енить Восстановить                                                                       |                                                           |                                                                          |                                                  | 0                          |
|                                                                          |                                                    |                                                                                          |                                                           |                                                                          |                                                  |                            |
| Имя                                                                      |                                                    | Издатель                                                                                 | Версия                                                    | Установле                                                                | Размер                                           |                            |
| Имя                                                                      | )2.371                                             | Издатель<br>Sneech Technology Center                                                     | Версия<br>1.02.371                                        | Установле<br>03.04.2013                                                  | Размер<br>17,5 МБ                                | Î                          |
| STC Player 1.0                                                           | )2.371<br>Mobile Driver                            | Издатель<br>Sneech Technology Center<br>Удалить                                          | Версия<br>1.02.371<br>1.0.16                              | Установле<br>03.04.2013<br>03.04.2013                                    | Размер<br>17,5 МБ<br>2,31 МБ                     | Ĵ                          |
| UMA<br>STC Player 1.0<br>STC AVIDIUS                                     | )2.371<br>Mobile Driver<br>Mobile Codec            | Издатель<br>Speech Technology Center<br>Удалить<br>Восстановить                          | Версия<br>1.02.371<br>1.0.16<br>1.02.371                  | Установле<br>03.04.2013<br>03.04.2013<br>03.04.2013                      | Размер<br>17,5 МБ<br>2,31 МБ<br>176 КБ           | Ĵ                          |
| UM<br>STC Player 1.0<br>(C) STC AVIDIUS<br>STC AVIDIUS<br>Wicrosoft Silv | )2.371<br>Mobile Driver<br>Mobile Codec<br>erlight | Издатель<br>Sneech Technology Center<br>Удалить<br>Восстановить<br>Тинсгозоп Corporation | Версия<br>1.02.371<br>1.02.371<br>1.02.371<br>5.1.20125.0 | <u>Vстановле</u><br>03.04.2013<br>03.04.2013<br>03.04.2013<br>02.04.2013 | Размер<br>17,5 МБ<br>2,31 МБ<br>176 КБ<br>100 МБ |                            |

В окне **Программы и компоненты** выберите программу **STC Player** и выберите пункт контекстного меню **Удалить**.

| Программы и компоненты                                                                                                    |             |
|----------------------------------------------------------------------------------------------------|-------------|
| Вы действительно хотите удалить "STC Player 1.02"?                                                                                      |             |
| 🔲 Больше не показывать это диалоговое окно 🔲 🚨                                                                                          | <u>Н</u> ет |
|                                                                                                    |             |
| Versuerung Windows                                                                                                    |             |
| э становщик windows                                                                                                    |             |
| Подготовка к удалению                                                                                                    |             |
| Отмена                                                                                                    |             |
| <ul> <li>Больше не показывать это диалоговое окно</li> <li>Установщик Windows</li> <li>Подготовка к удалению</li> <li>Отмена</li> </ul> | <u>Н</u> ет |

Для удаления программы нажмите кнопку **Да**.

Для возврата в окно Программы и компоненты без удаления программы нажмите кнопку **Нет**.

Дождитесь окончания операции удаления программы **STC Player**.

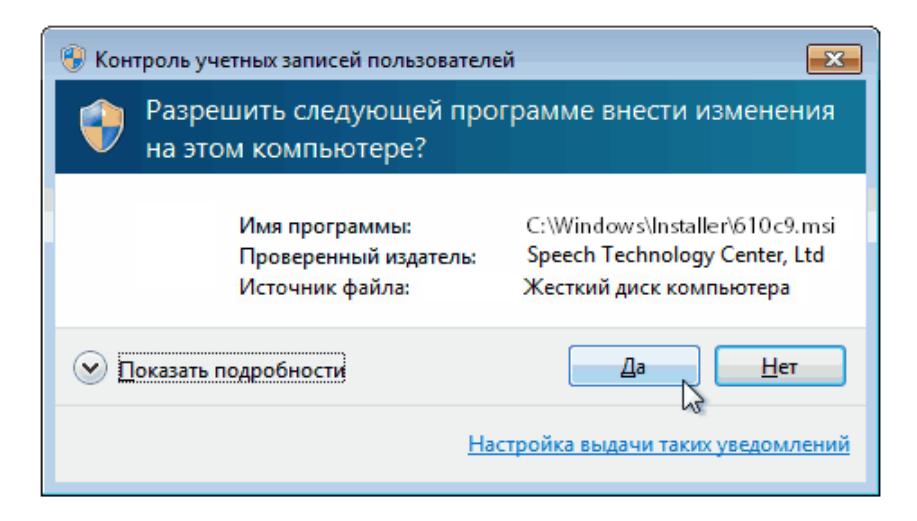

При попытке внесения изменений, требующих прав администратора, будет выведено уведомление системы контроля учетных записей. Нажмите кнопку **Да** для продолжения операции удаления программы **STC Player**..

### Удаление драйвера

Нельзя удалять драйвер из программного компонента операционной системы **Диспетчер устройств**, поскольку в дальнейшем возможны проблемы при установке драйвера.

Для удаления драйвера STC Avidius Mobile driver в среде операционной системы Microsoft<sup>®</sup> Windows 7 последовательно выберите Пуск **5** > Панель управления > Программы и компоненты.

Выберите компонент STC Avidius Mobile driver и нажмите кнопку Удалить.

|                                                                      |                                                                |                                                                                                    |                                                         |                                                                   |                                                         | ×                          |
|----------------------------------------------------------------------|----------------------------------------------------------------|----------------------------------------------------------------------------------------------------|---------------------------------------------------------|-------------------------------------------------------------------|---------------------------------------------------------|----------------------------|
|                                                                      | нель управления                                                | \Все элементы панели управл                                                                          | ения∖Програм                                            | имы и компоне                                                     | нты                                                     | <b>- - - - - - - - - -</b> |
| Файл Правка                                                          | Вид Сервис (                                                   | Справка                                                                                              |                                                         |                                                                   |                                                         |                            |
| Удаление и                                                           | или изменени                                                   | е программы                                                                                          |                                                         |                                                                   |                                                         |                            |
| Для удаления                                                         | программы выбе                                                 | ерите ее в списке и щелкните "                                                                       | 'Удалить", "Из                                          | менить" или "В                                                    | осстановить".                                           |                            |
| Упорядочить 🔻                                                        | Удалить                                                        |                                                                                                    |                                                         |                                                                   | •== •                                                   | 0                          |
|                                                                      |                                                                |                                                                                                    |                                                         |                                                                   |                                                         |                            |
| Имя                                                                  |                                                                | Издатель                                                                                             | Версия                                                  | Установле                                                         | Размер                                                  | <u>^</u>                   |
| Имя<br>STC Player 1.                                                 | .02.371                                                        | Издатель<br>Speech Technology Center                                                                 | Версия<br>1.02.371                                      | Установле<br>03.04.2013                                           | Размер<br><del>17,5 МБ</del>                            | _î                         |
| Имя<br>STC Player 1.<br>V () STC AVIDIUS                             | <del>.02.371</del><br>Mobile Driver                            | Издатель<br>Speech Technology Center<br>Sneech Technology Center                                     | Версия<br><u>1.02.371</u><br>1.0.16                     | Установле<br>03.04.2013<br>03.04.2013                             | Размер<br><u>17,5 МБ</u><br>2,31 МБ                     |                            |
| Имя<br>STC Player 1.<br>Image: STC AVIDIUS<br>Image: STC AVIDIUS     | <del>02.371</del><br>Mobile Driver<br>Mobile Codec             | Издатель<br>Speech Technology Center<br>Speech Technology Center<br>Удалить (ter                     | Версия<br><u>1.02.371</u><br>1.0.16<br>1.02.371         | Установле<br>03.04.2013<br>03.04.2013<br>03.04.2013               | Размер<br><u>17,5 МБ</u><br>2,31 МБ<br>176 КБ           |                            |
| Имя<br>STC Player 1.<br>STC AVIDIUS<br>STC AVIDIUS<br>Wicrosoft Silv | <del>02.371</del><br>Mobile Driver<br>Mobile Codec<br>verlight | Издатель<br>Speech Technology Center<br>Sneech Technology Center<br>Удалить<br>Microsoft Corporation | Версия<br>1.02.371<br>1.0.16<br>1.02.371<br>5.1.20125.0 | Установле<br>03.04.2013<br>03.04.2013<br>03.04.2013<br>02.04.2013 | Размер<br><u>17,5 МБ</u><br>2,31 МБ<br>176 КБ<br>100 МБ |                            |

В окне **Программы и компоненты** выберите компонент **STC Avidius Mobile driver** и выберите пункт контекстного меню **Удалить**.

| Программы и компоненты                         |                |
|------------------------------------------------|----------------|
| Вы действительно хотите удалить "STC Avidius M | obile driver"? |
| 🔲 Больше не показывать это диалоговое окно 🚺   | Да <u>Н</u> ет |
|                                                |                |
| Установщик Windows                             |                |
| Подготовка к удалению                          |                |
| Отмена                                         |                |

Для удаления драйвера нажмите кнопку **Да**. Для возврата в окно **Программы и компоненты** без удаления драйвера нажмите кнопку **Нет**.

Дождитесь окончания операции удаления драйвера.

#### УДАЛЕНИЕ ПРОГРАММЫ

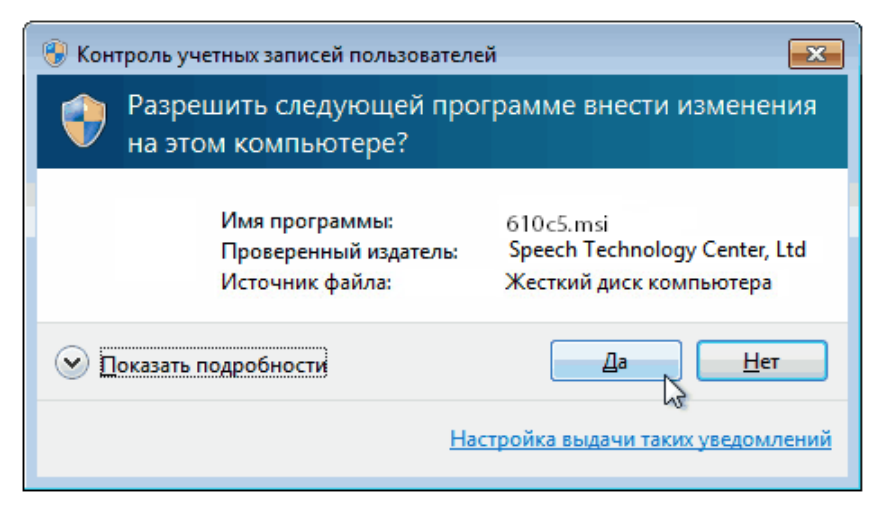

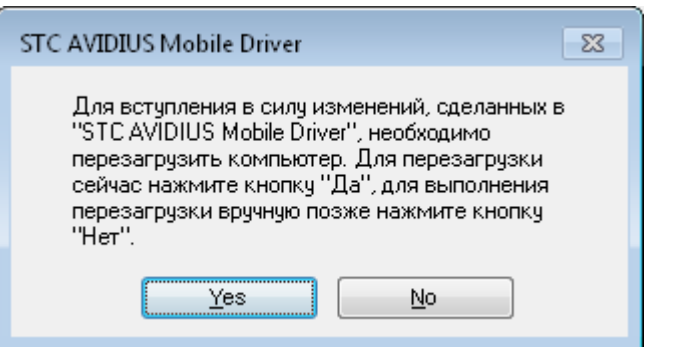

При попытке внесения изменений, требующих прав администратора, будет выведено уведомление системы контроля учетных записей.

Нажмите кнопку **Да** для продолжения операции удаления драйвера.

Перезагрузите операционную систему компьютера.

### ПОДКЛЮЧЕНИЕ УСТРОЙСТВА

После установки драйвера устройства и программы **STC Player** подключите устройство к порту USB. Операционная система сообщит об обнаружении нового оборудования и установке драйвера.

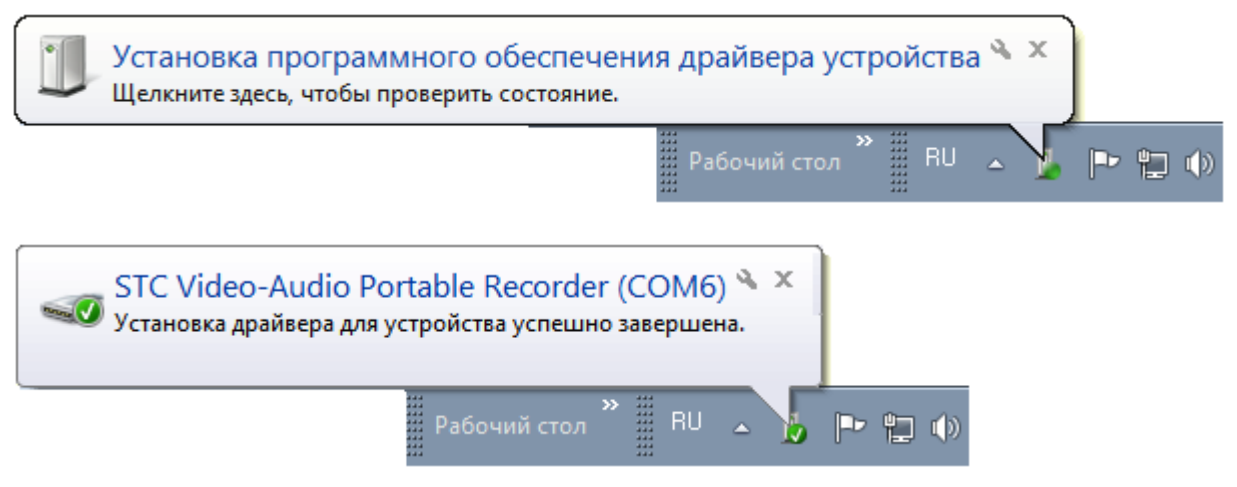

Проверить правильность установки устройства можно стандартными средствами операционной системы, например, **Пуск (5)** > Панель управления > Диспетчер устройств.

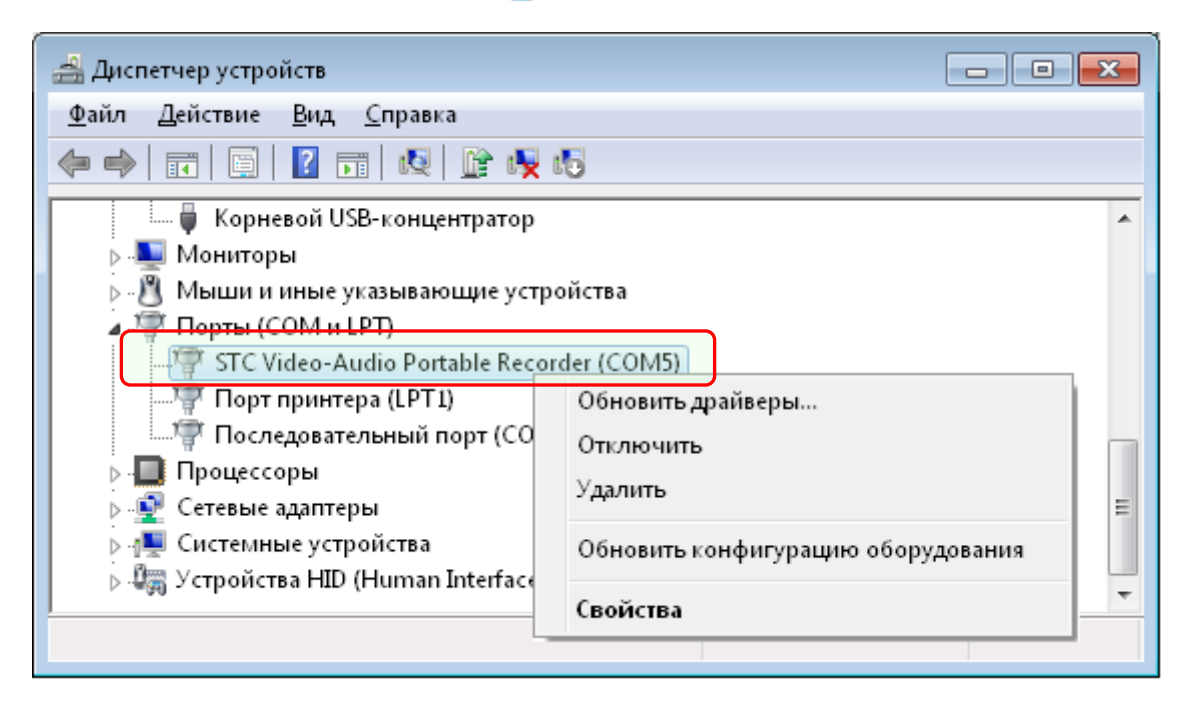

Нельзя удалять драйвер из программного компонента операционной системы **Диспетчер устройств**, поскольку в дальнейшем возможны проблемы при установке драйвера.

### ОБНОВЛЕНИЕ ПРОГРАММЫ

### Получение информации об установленной версии программы

Получение информации о версии, используемой в настоящий момент программы **STC Playe**r, возможно следующими способами:

- 1 при запуске программы STC Player;
- 2 с помощью команды меню Справка > О программе.

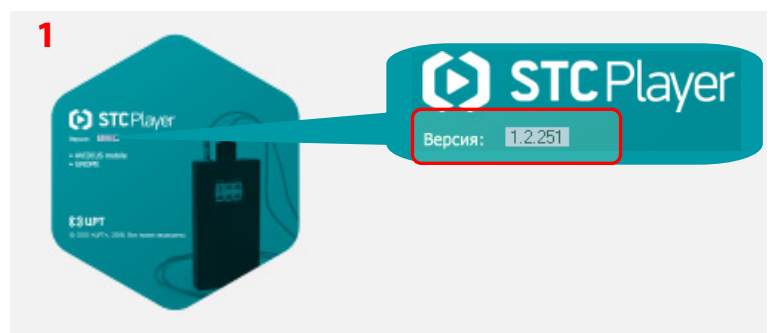

После запуска программы **STC Playe**r на экране будет отображён логотип программы с указанием производителя программы и версии программы.

После этого будет открыто главное окно программы **STC Player** (стр. 33).

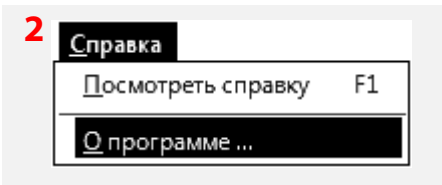

(i)

Команда меню Справка О программе главного окна программы STC Player (стр. 33) вызывает информационное окно О программе STC Player.

В окне отображается следующая информация о программе и подключенном устройстве:

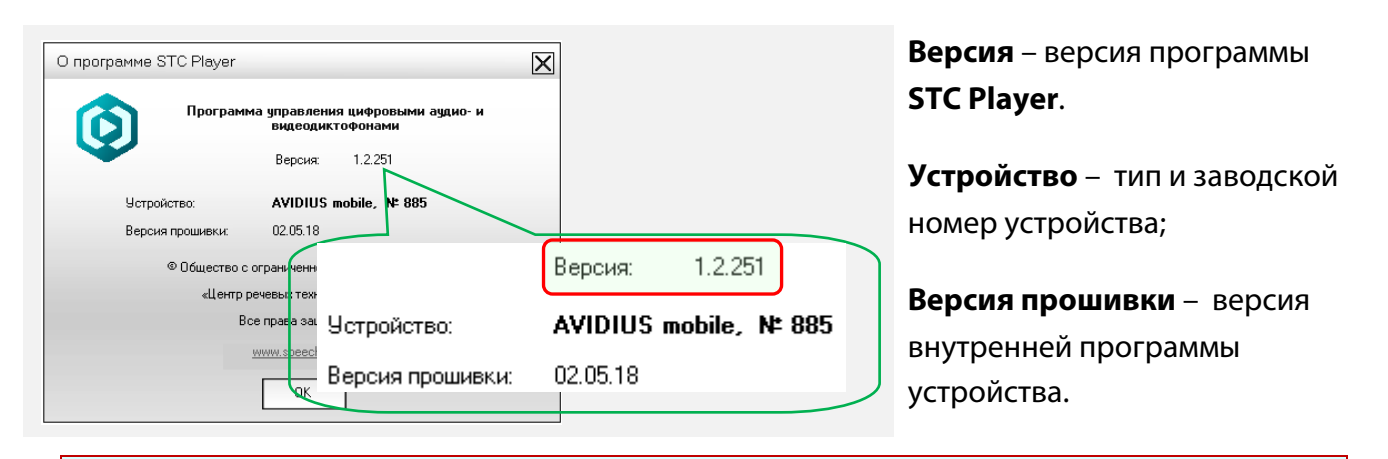

Информация из окна **О программе STC Player** может быть полезной при обращении в службу технической поддержки.

### Получение новой версии программы

Для получения новой версии программы **STC Player** необходимо обратиться на сайт предприятия-изготовителя по адресу в Интернете:

http://www.speechpro.ru/support/download.

При возникновении вопросов по установке программного обеспечения, обращайтесь в службу технической поддержки компании или её региональных дилеров (см. п. <u>Служба</u> <u>технической поддержки</u>).

### Установка новой версии программы

Для установки новой версии программы **STC Player** запустите приложение **Setup.exe**, находящееся в корневой папке установочного диска.

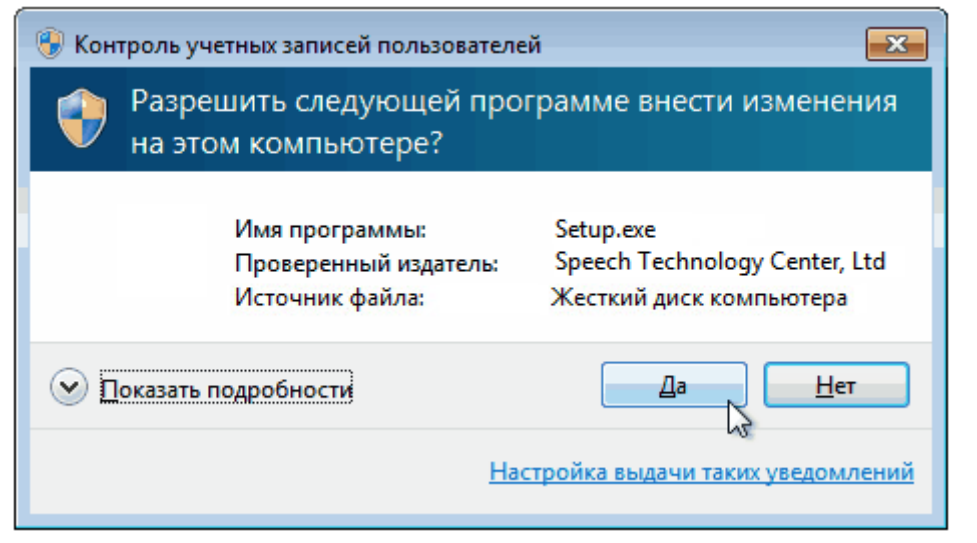

При попытке внесения изменений, требующих прав администратора, будет выведено уведомление системы контроля учетных записей. Если вы являетесь

администратором, нажмите кнопку **Да** для продолжения.

Если вы не являетесь администратором, для продолжения введите пароль пользователя с учетной записью администратора.

| Выбор языка установки           | ×        |
|---------------------------------|----------|
| Выберите нужный азык из списка: |          |
| рыссий                          | 7        |
| Русскии                         | <u> </u> |
| ОК Отмена                       |          |
|                                 |          |

В окне выбора языка выберите язык установки – русский.

Нажмите кнопку **ОК** для продолжения установки.

Нажмите кнопку **Отмена** для выхода из программы установки.

|   |                                                                                                    | 83 |
|---|----------------------------------------------------------------------------------------------------|----|
| ? | STC Player будет обновлен. Во время обновления приложение<br>будет закрыто, сохраните сейчас результаты своей работы.<br>Продолжить? |    |
|   | <u>Д</u> а <u>Н</u> ет                                                                                                    |    |

В следующем окне нажмите кнопку **Да** для продолжения установки.

Для выхода из программы установки нажмите кнопку **Нет**.

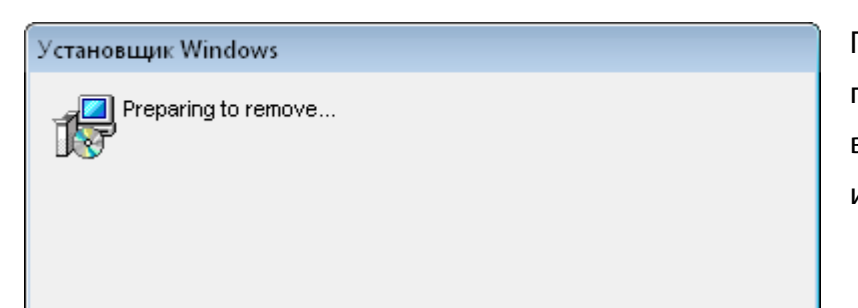

Процесс подготовки к обновлению программы занимает некоторое время и сопровождается информационными окнами.

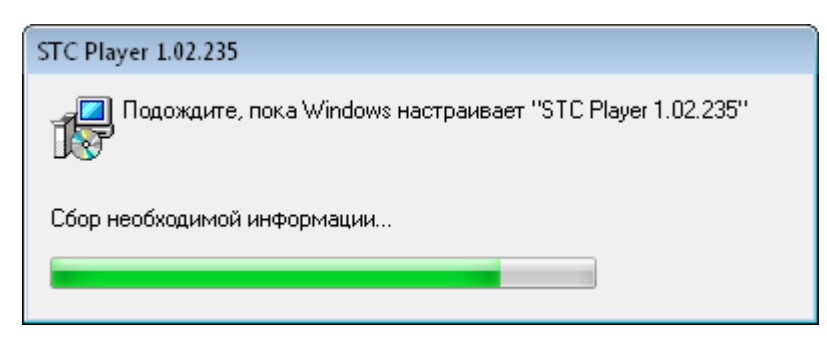

Далее программа установки предоставит выбор одного из двух вариантов установки программы **STC Player:** 

1. – установка с параметрами, заданными по умолчанию;

2. – установка с параметрами, заданными пользователем.

Для выбора варианта установки программы в окне **Установка STC Player** выполните действия, описанные ниже.

| 😸 Установка STC Player 1.02 |                                                                                                    | Устано |
|-----------------------------|----------------------------------------------------------------------------------------------------|--------|
| СЭ Центр                    | Мастер установки STC Player 1.02                                                                             | устан  |
| Технологий                  |                                                                                                    | устано |
|                             | Мастер уста ЛИЦЕНЗИОННОГО СОГЛАШЕНИЯ                                                                         | польз  |
|                             | или кнопку «Отмела» для завелшения работы мастера.                                                           | не уст |
|                             |                                                                                                    | Расш   |
|                             | Расширенная установка                                                                                        | вариа  |
|                             | ПРЕДУГЛЕ УДЕНИЕ: Данная поктрамма задищена<br>закон им об авторских присах и маждународными<br>соглашениями. | задан  |
|                             | Я принимали словия настоящего Покавать<br>лицет конного соглашения                                           | Устано |
|                             | Расширенная установка                                                                                        | услов  |
|                             | < <u>Н</u> азад Далее > Отгена                                                                               | лицен  |
|                             |                                                                                                    | Кнопк  |
|                             | <u>Далее &gt;</u>                                                                                            | Нажм   |
|                             |                                                                                                    |        |

Установите флаг **Расширенная** установка для выбора варианта установка с параметрами, заданными пользователем. Не устанавливайте флаг **Расширенная установка** для выбора варианта установки с параметрами,

заданными по умолчанию.

Установите флаг Я принимаю

условия настоящего

лицензионного соглашения.

Кнопка Далее> станет активной.

Нажмите кнопку **Далее**> для продолжения установки.

Далее выполните действия, описанные в п. <u>Установка с параметрами, заданными по</u> <u>умолчанию</u> или п. <u>Установка с параметрами, заданными пользователем</u>.

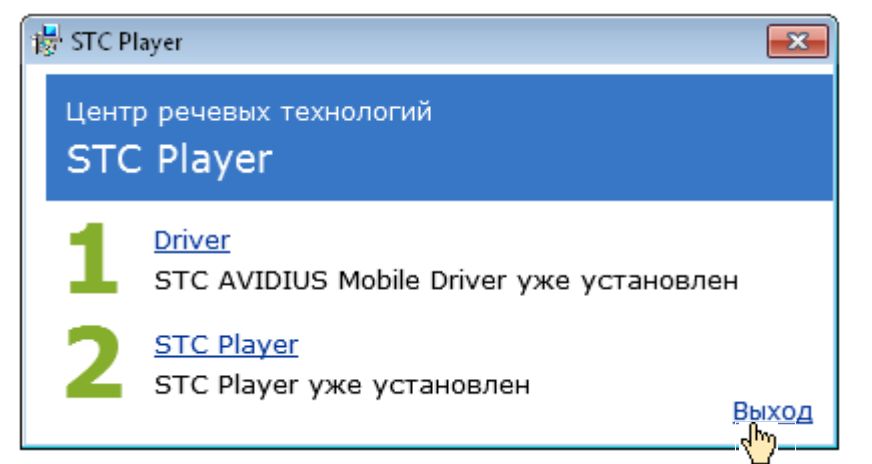

При успешном завершении установки программы на экране появится главное окно установки с надписью: STC Player уже установлен.

Для того чтобы закрыть главное окно установки, нажмите ссылку <u>Выход</u>.

### Установка предыдущей версии программы

Если необходимо провести установку одной из предыдущих версий программы **STC Player**, то предварительно выполните удаление текущей версии программы.

Удаление программы **STC Player** производится стандартными средствами операционной системы и описано в п. <u>Удаление программы STC Player</u>.

После удаления программы **STC Player** установка предыдущей версии программы производится с её установочного диска в соответствии с п. <u>Установка с параметрами, заданными</u> <u>по умолчанию</u> или п. <u>Установка с параметрами, заданными пользователем</u>.

# ЗАПУСК ПРОГРАММЫ

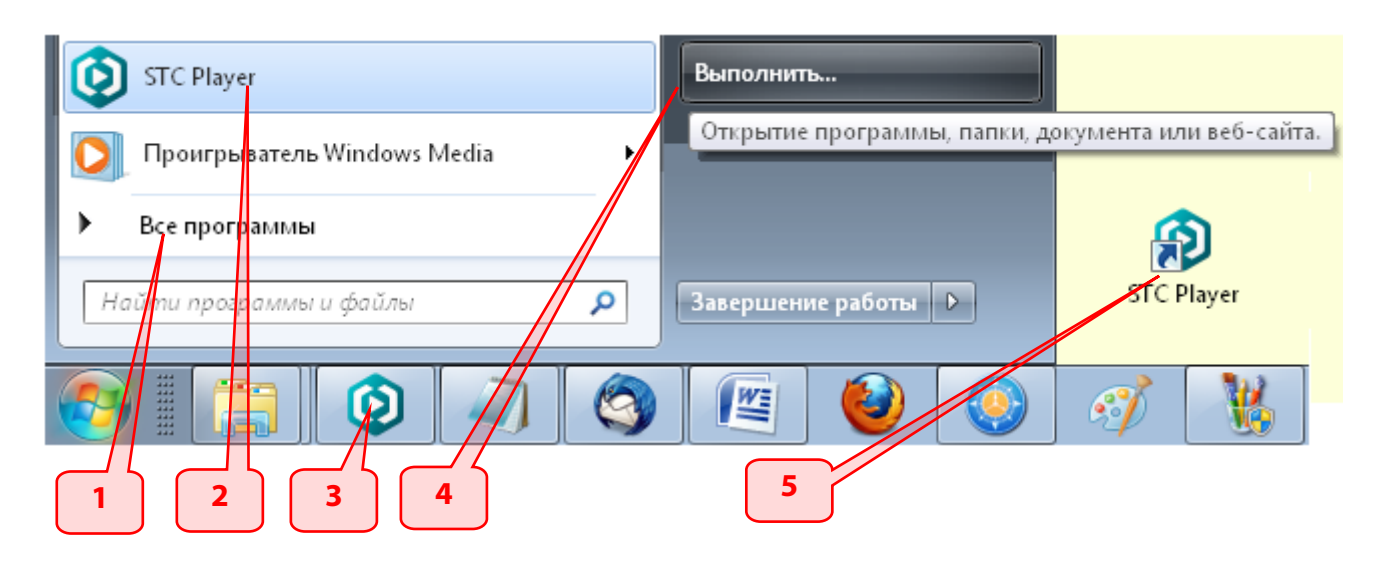

Запуск программы **STC Player** осуществляется стандартными способами операционной системы:

- 1 из меню Пуск 🧐 > Все программы;
- 2 из левой колонки меню Пуск 🧐;
- 3 с помощью кнопки на панели задач;
- 4 с помощью команды Пуск 🧐 > Выполнить;
- 5 с помощью ярлыка на рабочем столе.

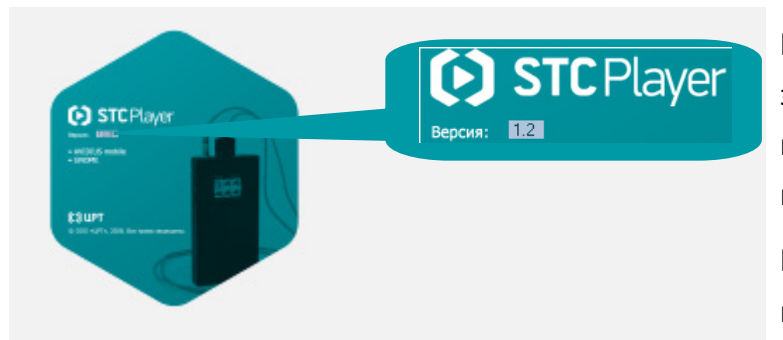

После запуска программы **STC Playe**r на экране будет отображён логотип программы с указанием производителя программы и версии программы.

После этого будет открыто главное окно программы **STC Player**.

#### ЗАПУСК ПРОГРАММЫ

| Q                |      | STC F       | Player   | - AVI     | DIUS mob           | ile               |                 | _                           |                                                                                                    |
|------------------|------|-------------|----------|-----------|--------------------|-------------------|-----------------|-----------------------------|----------------------------------------------------------------------------------------------------|
| <u>Φ</u> a       | йл   | <u>В</u> ид | Спи      | сок       | <u>У</u> стройство | о С <u>е</u> рвис | <u>С</u> правка |                             |                                                                                                    |
| $\triangleright$ |      |             | ${\sim}$ |           | *                  |                   |                 |                             |                                                                                                    |
| Ус               | трой | ство        | Комп     | ютер      | Архив              |                   |                 |                             | Информация об устройстве                                                                                                    |
| Nº:              |      | Начал       | ю запи   | зи        | Длительн           | ость TV-ка        | др/с Видео      | паток заук Архив            | AVIDIUS mobile, № 173                                                                                                    |
| È.               | 1    | 01.0        | 1.2000   | 01:27:4   | 3 0:00:27          | PAL -             | 25 20           | M-10                        | Память:                                                                                                    |
|                  | 2    | 01.0        | 1.2000   | 01:29:4   | 7 0:00:26          | PAL -             | 25 20           | M-16                        | Всего 12288 МБ, свободно 12288 МБ                                                                                                    |
|                  | 3    | 25.0        | 3.2013   | 19:47:2   | 7 0:00:00          | PAL -             | 25 20           | S-16-μ                      | Аккум.:                                                                                                    |
|                  | 4    | 01.0        | 4.2013   | 12:15:0   | 1 0:00:02          | PAL -             | 25 20           | 6-16-µ                      | Дата: 2 янв 2000, время: 05:04:33                                                                                                    |
|                  | 5    | 01.0        | 4.2013   | 12:15:1   | / 0:00:10          | FAL-              | 25 20           | 5-16-µ                      | Предварительный просмот                                                                                                    |
|                  |      |             |          |           |                    |                   |                 | <u>С</u> правка             | A DECEMBER OF THE OWNER OF THE OWNER |
|                  |      |             |          |           |                    |                   |                 | <u>П</u> осмотрет           | ть справку F1                                                                                                    |
|                  |      |             |          |           |                    |                   |                 | <u>О</u> програм            | ме                                                                                                    |
|                  |      |             |          |           |                    |                   |                 |                             |                                                                                                    |
|                  |      |             |          |           |                    |                   |                 |                             | SAN / LOCA                                                                                                    |
| Ko               | личе | ство за     | писей    | 5, выр    | елено - 1          |                   |                 |                             | ART                                                                                                    |
| [                |      | <b>.</b>    |          |           |                    |                   |                 |                             |                                                                                                    |
|                  | •    |             |          |           | ۲                  | 0:00:02           |                 |                             | ··· Q ··· ]                                                                                                    |
| Тек              | ущая | я запис     | ь (файл  | і): нача. | то записи 01       | .01.2000 01:27    | :48; длит. 0:0  | )0:27; видео PAL, 25 к/с, 3 | 20 Мб/с; звук М-16.                                                                                                    |
| Ð                | Есть | соедин      | нение    |           | Записи загр        | ужены             |                 | Источник данных:            | : Запись № 1                                                                                                    |

Полное описание работы с программой **STC Player** приведено в руководстве пользователя.

Чтобы открыть руководство пользователя выберите в главном меню команду Справка > Посмотреть справку или нажмите функциональную клавишу F1.

Для просмотра данного руководства рекомендуется использовать приложение **Adobe Reader**. При использовании другой программы возможно некорректное отображение текстовой и графической информации.

### Назначение видеокодека

Видеокодек **STC Avidius Mobile Codec** предназначен для установки на компьютеры, на которых не установлена программа **STC Player** (или установлена старая версия).

Видеокодек STC Avidius Mobile Codec не рекомендуется устанавливать на компьютере, где уже установлена программа STC Player.

После установки видеокодека становится возможным проигрывать AVI-файлы, полученные в результате экспорта из портативного цифрового видеодиктофона **AVIDIUS mobile**, с помощью Windows Media Player (WMP) – встроенного в операционную систему Windows проигрывателя звуковых, видео и графических файлов или других, установленных на компьютере, проигрывателей.

### Порядок установки

| 🔲 Имя                                                                          | Тип                                               | Размер         |
|--------------------------------------------------------------------------------|---------------------------------------------------|----------------|
| <ul> <li>MJ2_Codec_1.02.362 (9)</li> <li>D:\SVN\AVIDIUS MOBILE\2013</li> </ul> |                                                   |                |
| 鷆 stic                                                                         | Папка с файлами                                   |                |
| 퉬 VC2005                                                                       | Папка с файлами                                   |                |
| 퉬 Windows Installer 4.5                                                        | Папка с файлами                                   |                |
| 🔮 1033                                                                         | Документ XML                                      | 4 КБ           |
| 2049                                                                           | Описание файла: Setup.exe                         |                |
| Get_prerequisites                                                              | Организация: Speech Technolog                     | jy Center, Ltd |
| 🚳 msxml3.dll                                                                   | Версия файла: 1.3.35.7067                         |                |
| 🚳 msxml3r.dll                                                                  | дата создания: 27.03.2013 18:12<br>Размер: 482 КБ |                |
| 🔲 👹 Setup                                                                      | Приложение                                        | 483 KD         |

Для установки видеокодека запустите приложение **Setup.exe**, находящееся в корневой папке установочного диска.

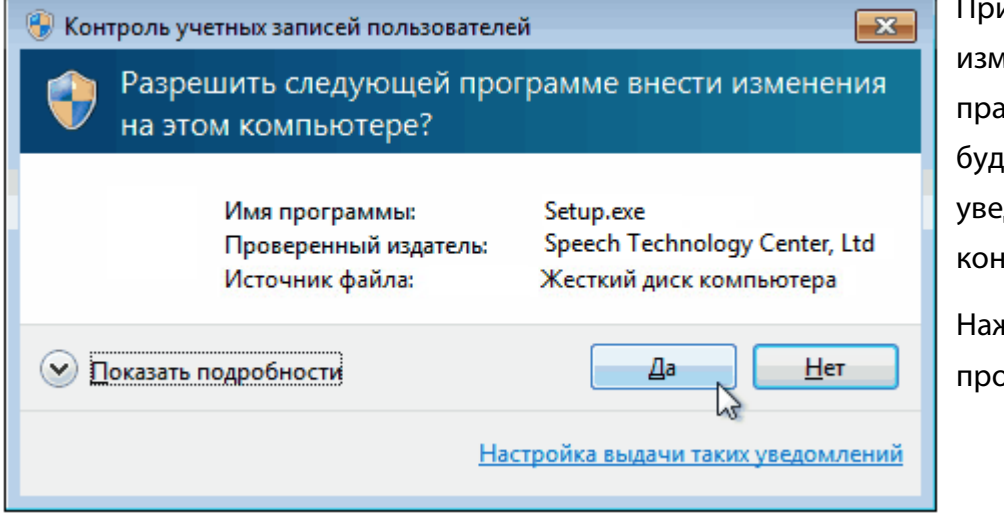

При попытке внесения изменений, требующих прав администратора, будет выведено уведомление системы контроля учетных записей.

Нажмите кнопку **Да** для продолжения.

Если вы не являетесь администратором, для продолжения введите пароль пользователя с учетной записью администратора.

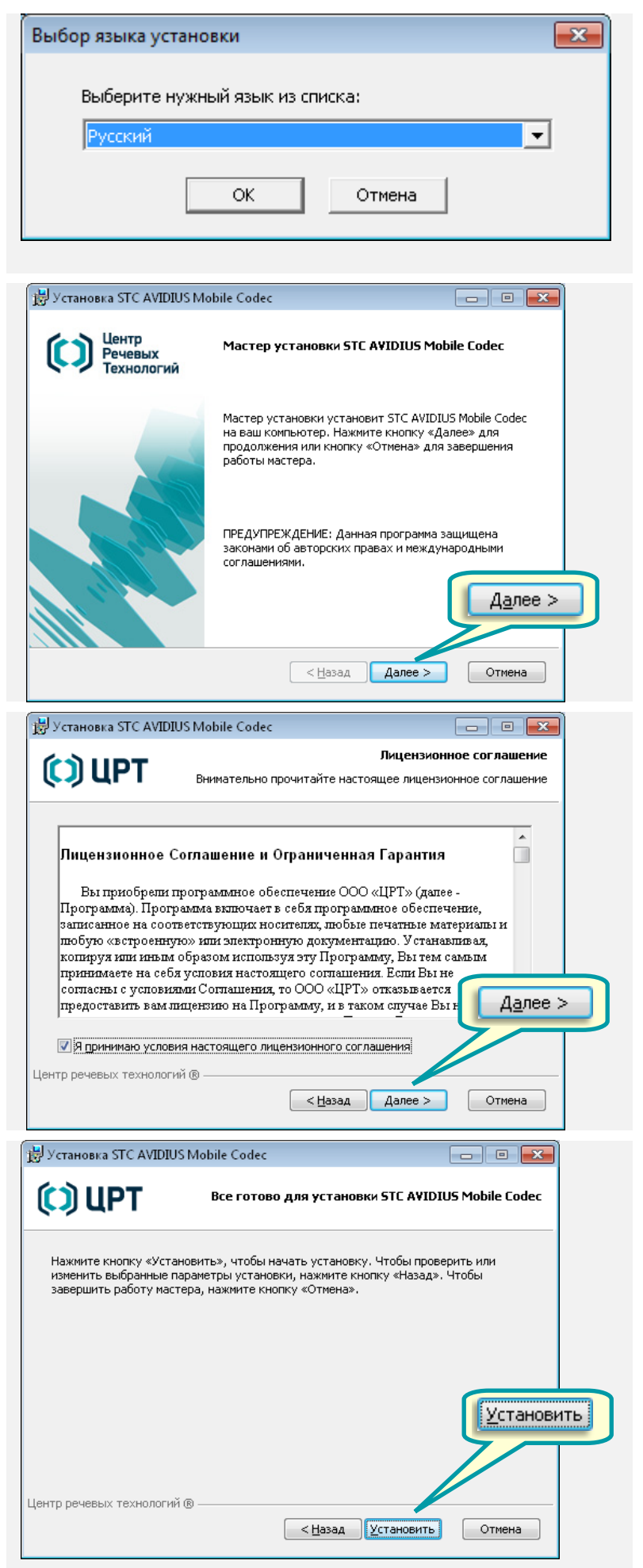

В окне выбора языка выберите язык установки – русский.

Нажмите кнопку **ОК** для продолжения установки.

Нажмите кнопку **Отмена** для выхода из программы установки.

Нажмите кнопку **Далее**> для продолжения установки.

Нажмите кнопку **Отмена** для выхода из программы установки.

Установите флаг **Я принимаю условия** настоящего лицензионного соглашения.

Нажмите кнопку Далее>.

Для возврата к предыдущему окну нажмите кнопку **<Назад**.

Для выхода из программы установки нажмите кнопку **Отмена**.

В окне готовности к установке нажмите кнопку **Установить**.

Для возврата к предыдущему окну нажмите кнопку **<Назад**.

Для выхода из программы установки нажмите кнопку **Отмена**.

| 🖁 Установка STC AVIDIUS Mobile Codeo | :                       |                       |
|--------------------------------------|-------------------------|-----------------------|
| (C) UPT                              | Идет установка ST(      | CAVIDIUS Mobile Codec |
| Подождите, пока мастер установки у   | истановит STC AVIDIUS N | Iobile Codec.         |
| Состояние:                           |                         |                       |
|                                      |                         |                       |
|                                      |                         |                       |
|                                      |                         |                       |
| ентр речевых технологий ® —————      | < Назад Дал             | ее > Отмена           |
|                                      | A                       |                       |

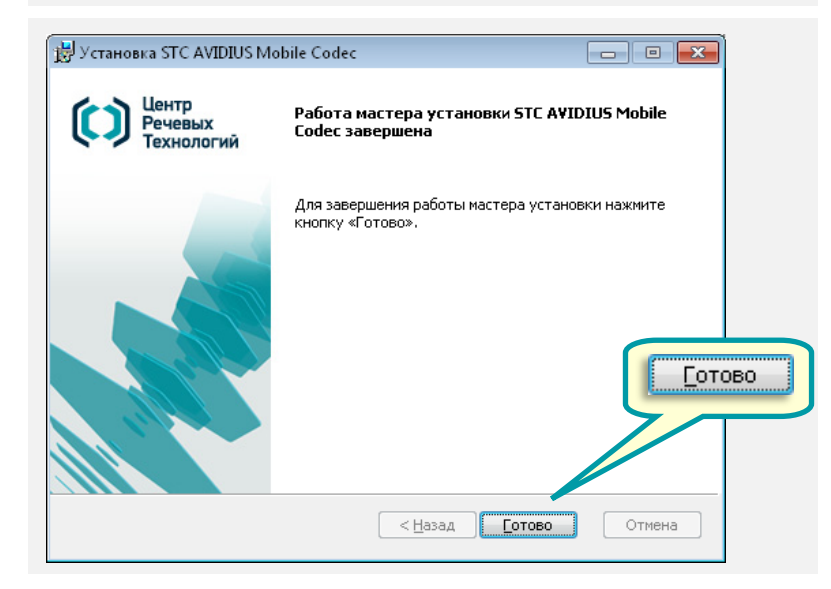

Дождитесь окончания процесса установки.

Для выхода из программы установки нажмите кнопку **Отмена**.

В окне окончания установки нажмите кнопку **Готово**.

### Проверка установки видеокодека

Чтобы убедиться в наличии на компьютере видеокодека STC Avidius Mobile Codec, в операционной системе Microsoft<sup>®</sup> Windows 7 последовательно выберите Пуск **(3)** > Панель управления > Программы и компоненты.

|                                                                                                  |                          |             |            |         | x        |  |
|--------------------------------------------------------------------------------------------------|--------------------------|-------------|------------|---------|----------|--|
| 🗸 🖓 🖬 Панель управления\Все элементы панели управления\Программы и компоненты 🗾 🚽                |                          |             |            |         |          |  |
| Файл Правка Вид Сервис Справка                                                                   |                          |             |            |         |          |  |
| Удаление или изменение программы                                                                 |                          |             |            |         |          |  |
| Для удаления программы выберите ее в списке и щелкните "Удалить", "Изменить" или "Восстановить". |                          |             |            |         |          |  |
| Упорядочить 🔻 Удалить Изменить Восстановить 🗄 🖛 🔞                                                |                          |             |            |         |          |  |
| Имя                                                                                              | Издатель                 | Версия      | Установле  | Размер  | <b>_</b> |  |
| STC Player 1.02.371                                                                              | Speech Technology Center | 1.02.371    | 03.04.2013 | 17,5 MB |          |  |
| STC AVIDIUS Mobile Driver                                                                        | Speech Technology Center | 1.0.16      | 03.04.2013 | 2.31 ME |          |  |
| 🔽 💷 STC AVIDIUS Mobile Codec                                                                     | Speech Technology Center | 1.02.371    | 03.04.2013 | 176 KB  |          |  |
| 😴 Microsoft Silverlight                                                                          | Microsoft Corporation    | 5.1.20125.0 | 02.04.2013 | 100 ME  | +        |  |
| Speech Technology Center Версия продукта: 1.02.362<br>Размер: 176 КБ                             |                          |             |            |         |          |  |

В списке программ и компонентов найдите строку с записью об установленном на компьютер видеокодеке: **STC Avidius Mobile Codec**.

### Удаление видеокодека

Для удаления видеокодека STC Avidius Mobile Codec в среде операционной системы Microsoft<sup>®</sup> Windows 7 выберите Пуск > Панель последовательно управления > Программы и компоненты.

В Программы и компоненты выберите окне В списке видеокодек STC Avidius Mobile Codec и нажмите пункт Удалить в меню списка или в контекстном меню.

|                                                                                                  |                          |               |            |         | × |  |
|--------------------------------------------------------------------------------------------------|--------------------------|---------------|------------|---------|---|--|
| 🗸 💭 🗢 📷 Панель управления\Все элементы панели управления\Программы и компоненты 🔹 🛃              |                          |               |            |         |   |  |
| Файл Правка Вид Сервис Сп                                                                        | равка                    |               |            |         |   |  |
| Удаление или изменение программы                                                                 |                          |               |            |         |   |  |
| Для удаления программы выберите ее в списке и щелкните "Удалить", "Изменить" или "Восстановить". |                          |               |            |         |   |  |
| Упорядочить 👻 Удалить Изменить Восстановить 🔠 💌 🔞                                                |                          |               |            |         | 0 |  |
| Имя                                                                                              | Издатель                 | Версия        | Установле  | Размер  | - |  |
| STC Player 1.02.371                                                                              | Speech Technology Center | 1.02.371      | 03.04.2013 | 17,5 MB |   |  |
| STC AVIDIUS Mobile Driver                                                                        | Speech Technology Center | 1.0.16        | 03.04.2013 | 2,31 M5 |   |  |
| 🔽 💽 STC AVIDIUS Mobile Codec                                                                     | Speech Technology Center |               |            | 176 KE  |   |  |
| General Silverlight                                                                              | Microsoft Corporation    | Удалить 100 М |            | 100 M5  |   |  |
| Speech Technology Center, Версия продукта: 1.02                                                  |                          |               |            |         |   |  |
| i preci realition gy c                                                                           | Размер: 176              | Восстановить  |            |         |   |  |
|                                                                                                  |                          |               |            | -       |   |  |
|                                                                                                  |                          |               |            |         |   |  |

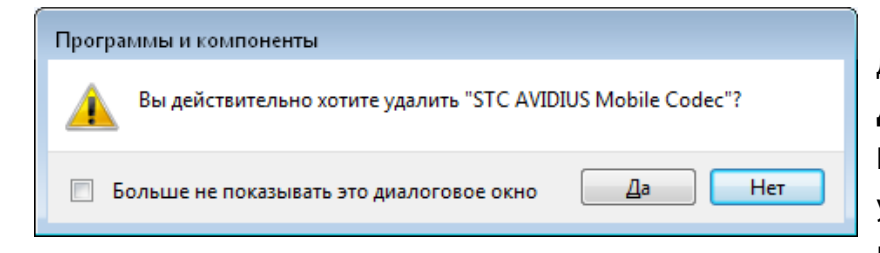

Установщик Windows

Подтвердите удаление в диалоговом окне, нажатием кнопки Дa или вернитесь в окно Программы и компоненты без удаления видеокодека, нажав кнопку Нет.

Процесс удаления занимает некоторое время и сопровождается информационными Подготовка к удалению... окнами. Дождитесь окончания операции удаления кодека. Отмена

STC AVIDIUS Mobile Codec Подождите, пока Windows настраивает "STC AVIDIUS Mobile Codec' Сбор необходимой информации... Отмена

Процесс удаления занимает некоторое время и сопровождается информационными окнами. Дождитесь окончания операции удаление видеокодека

**STC Avidius Mobile Codec** 

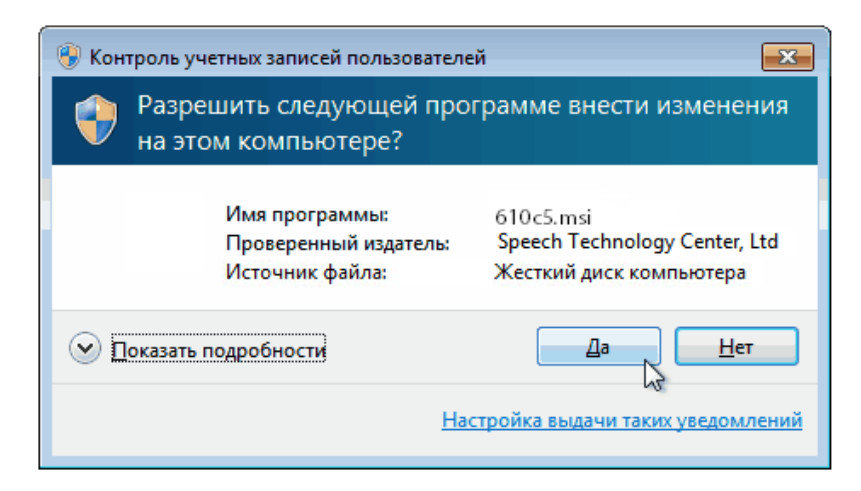

При внесении изменений, требующих прав администратора, будет выведено уведомление системы контроля учетных записей. Если вы являетесь

администратором, нажмите кнопку **Да** для продолжения.

### ПРИЛОЖЕНИЕ

AVI-кодеки, рекомендуемые для использования совместно с программой **STC Player**.

| Название кодека                         | Официальный сайт производителя                                              |  |  |
|-----------------------------------------|-----------------------------------------------------------------------------|--|--|
|                                         |                                                                             |  |  |
| 3ivx                                    | 3ivx.com                                                                    |  |  |
| DivX                                    | divx.com                                                                    |  |  |
| FFmpeg                                  | ffmpeg.org                                                                  |  |  |
| HDX4                                    | hdx4.com                                                                    |  |  |
| Xvid                                    | xvid.org                                                                    |  |  |
| x264                                    | x264.nl                                                                     |  |  |
|                                         |                                                                             |  |  |
| Cinepak                                 | <u>cinepak.com</u>                                                          |  |  |
| Lagarith                                | http://lags.leetcode.net/codec.html                                         |  |  |
| MLC Lossless                            | http://www.linek.sk/mlc/                                                    |  |  |
| MSU Lossless                            | http://www.compression.ru/video/ls-codec/index_en.html                      |  |  |
| VP7                                     | http://www.on2.com                                                          |  |  |
| VP8                                     | http://www.webmproject.org/                                                 |  |  |
| WMV                                     | http://www.microsoft.com/windows/<br>windowsmedia/forpros/codecs/video.aspx |  |  |
| Стандартные кодеки корпорации Microsoft |                                                                             |  |  |
| H.264                                   |                                                                             |  |  |
| microsoft video                         |                                                                             |  |  |
| Intel Indeo                             |                                                                             |  |  |
| mpeg4 compressor                        |                                                                             |  |  |

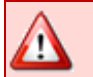

Работа программы STC Player с другими кодеками не гарантируется.

При появлении ошибок, связанных с преобразованием видеоданных, обратитесь в службу технической поддержки.